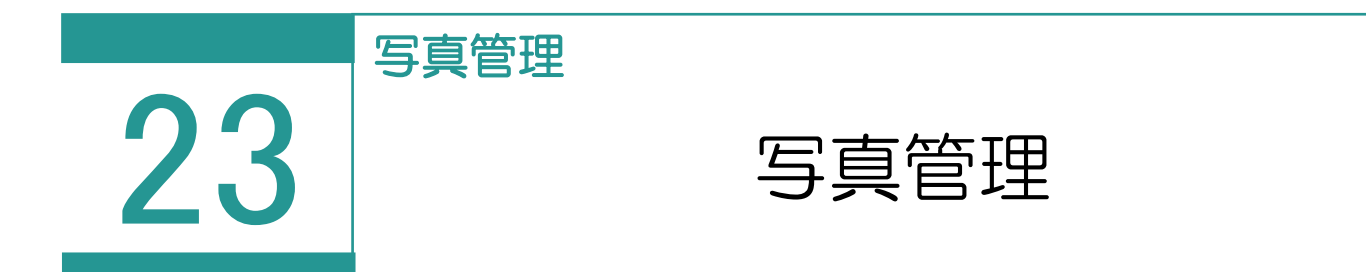

## 写真管理で登録した写真は調査報告書に画像として追加することができます。

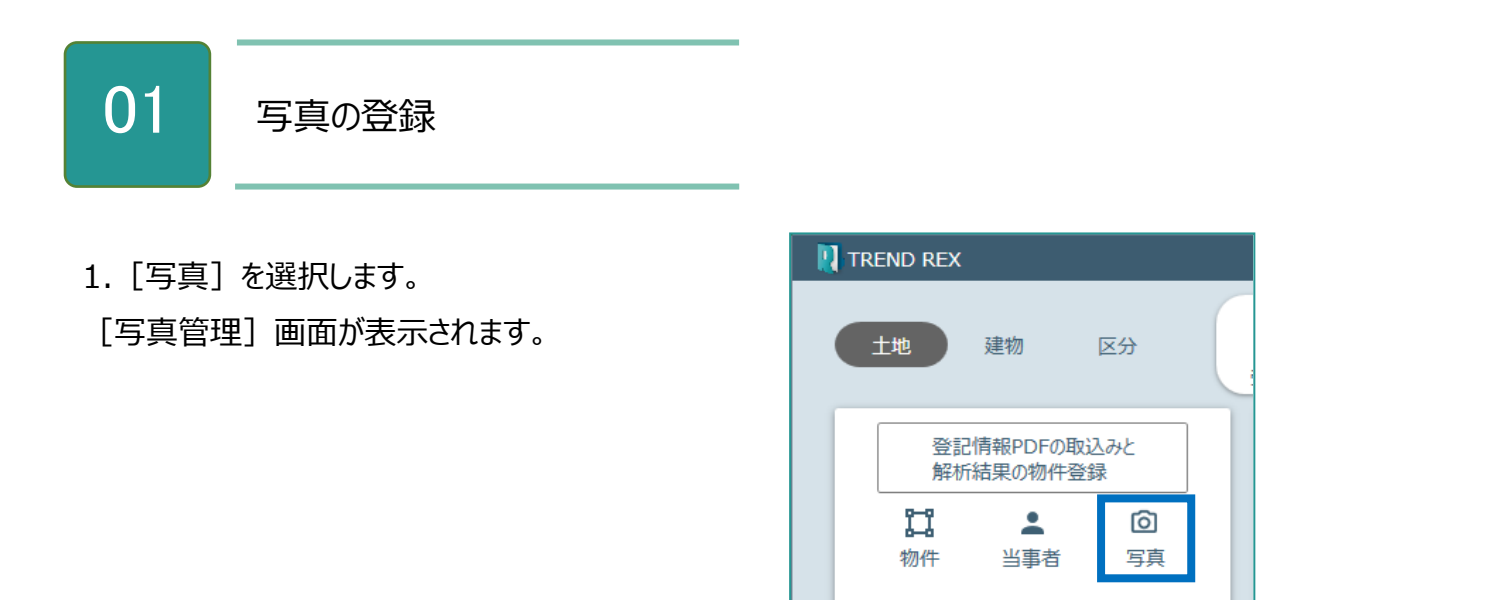

一 資料ファイルの取込み

| 🔃 写真管理                                                     |                                                               | ? 🗆 ×                      |
|------------------------------------------------------------|---------------------------------------------------------------|----------------------------|
| ・ ・ ・ ・ ・ ・ ・ ・ ・ ・ ・ ・ ・ ・ ・ ・ ・ ・ ・                      | □ ■ ※ □ ■ □ □ □ □ □ □ □ □ □ □ □ □ □ □ □ □ □ □                 | <b>回</b><br>ごみ箱<br>環境設定    |
| 分類                                                         | 写真                                                            |                            |
| - 土地                                                       | ₩ サムネイル表示                                                     | ■ 大さい写真を表示                 |
| ▶ <sub>未分類</sub>                                           | Q3_02                                                         | Q3_03                      |
| ▶ 申請地 3503 (12)                                            | ● 撮影 ○ 作成 2019年06月07                                          | 日 圖 過 撮影 (作成 2019年06月07日 圖 |
| <ul> <li>建物</li> <li>未分類</li> </ul>                        | 摘要1       摘要2       備考                                        | 摘要1<br>摘要2<br>備考           |
| 🔤 建物 3 5 0 4 番                                             | Q4_01                                                         | Q4_02                      |
| <ul> <li>☑分</li> <li>▲ 未分類</li> <li>▲ 区分 3601番地</li> </ul> | ● 撮影         作成 2019年06月07           摘要1                      | 1日 回<br>摘要1<br>摘要2<br>備考   |
|                                                            | Q4_03                                                         | S5_02                      |
|                                                            | ● 撮影 〇 作成 2019年06月07           摘要1           摘要2           備考 | 日 □<br>摘要1<br>痛要2<br>備考    |

## 写真管理の画面を確認してみましょう。

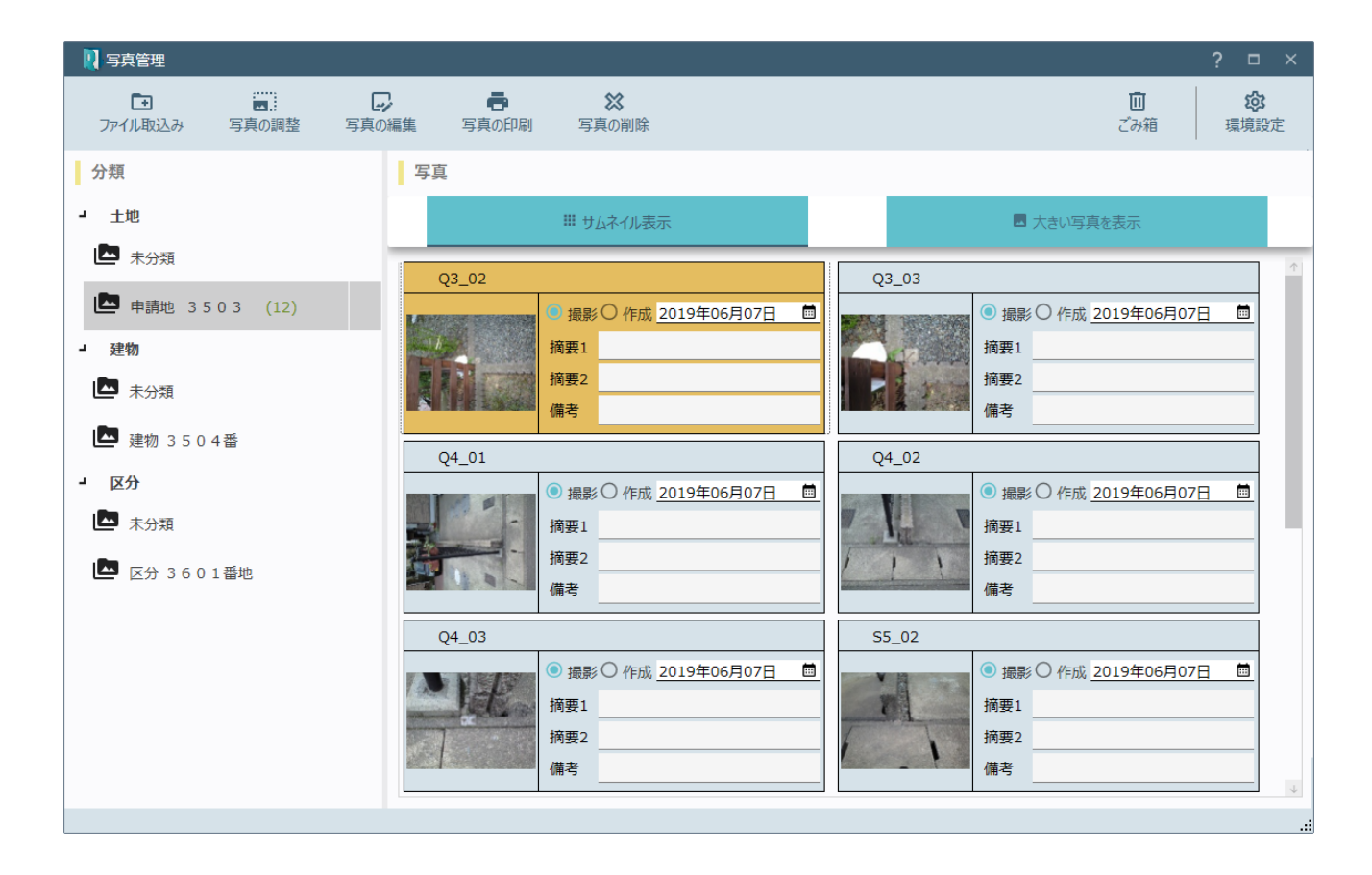

| ファイル取込み | 写真が保存されているフォルダーを選択して、取り込みます。<br>エクスプローラーからファイルをドラッグ&ドロップで取り込むこともできます。 |  |  |
|---------|-----------------------------------------------------------------------|--|--|
| 写真の調整   | [写真の調整] ダイアログで選択されている写真を調整します。                                        |  |  |
| 写真の編集   | [写真編集] で選択されている写真を編集します。                                              |  |  |
| 写真の印刷   | [写真の印刷] ダイアログで選択されている写真を印刷します。                                        |  |  |
| 写真の削除   | 選択されている写真を削除します。<br>削除した写真はごみ箱へ移動します。                                 |  |  |
| ごみ箱     | [ごみ箱] ダイアログで写真のごみ箱を整理します。                                             |  |  |
| 環境設定    | [環境設定]ダイアログの[写真管理の共通設定]で画像ファイル取り<br>込み時に開くフォルダーを設定します。                |  |  |

| 分類ツリー    | 受託タイプ(「土地」「建物」「区分」)の下層に物件が表示されます。<br>・物件ごとに写真を登録することができます。<br>・ドラッグ&ドロップで、エクスプローラーから写真ファイルを登録することもでき<br>ます。<br>・分類に登録されている写真を空にし、物件管理で該当物件を削除する<br>と、写真管理起動時に、その分類を消すことができます。                                                                                                    |  |  |  |
|----------|----------------------------------------------------------------------------------------------------|--|--|--|
| 写真一覧     | <ul> <li>写真一覧を表示します。</li> <li>[撮影]:撮影日を入力するときにオンにして、撮影日を設定します。</li> <li>[作成]:作成日を入力するときにオンにして、作成日を設定します。</li> <li>[摘要1]:摘要1を入力します。</li> <li>[摘要2]:摘要2を入力します。</li> <li>[備考]:備考を入力します。</li> <li>[写真]を右クリックして表示されるポップアップメニューで写真を編集できます。</li> <li>[一括訂正]:</li> <li>[削除]:選択されている写真を削除します。削除された写真はごみ箱へ移動します。</li> <li>[左に90°回転]:選択されている写真を左に90°回転します。</li> <li>[左に90°回転]:選択されている写真を右に90°回転します。</li> <li>[右に90°回転]:選択されている写真の上下を反転します。</li> <li>[情報]:選択されている写真の情報を表示します。</li> </ul> |  |  |  |
| サムネイル表示  | 写真のサムネイル一覧を表示します。                                                                                                    |  |  |  |
| 大きい写真を表示 | 左側にサムネイル一覧、右側に一覧で選択されているサムネイルの大きい<br>写真を表示します。                                                                                                    |  |  |  |

写真の調整の写真の調整用コマンドの画面を確認してみましょう。

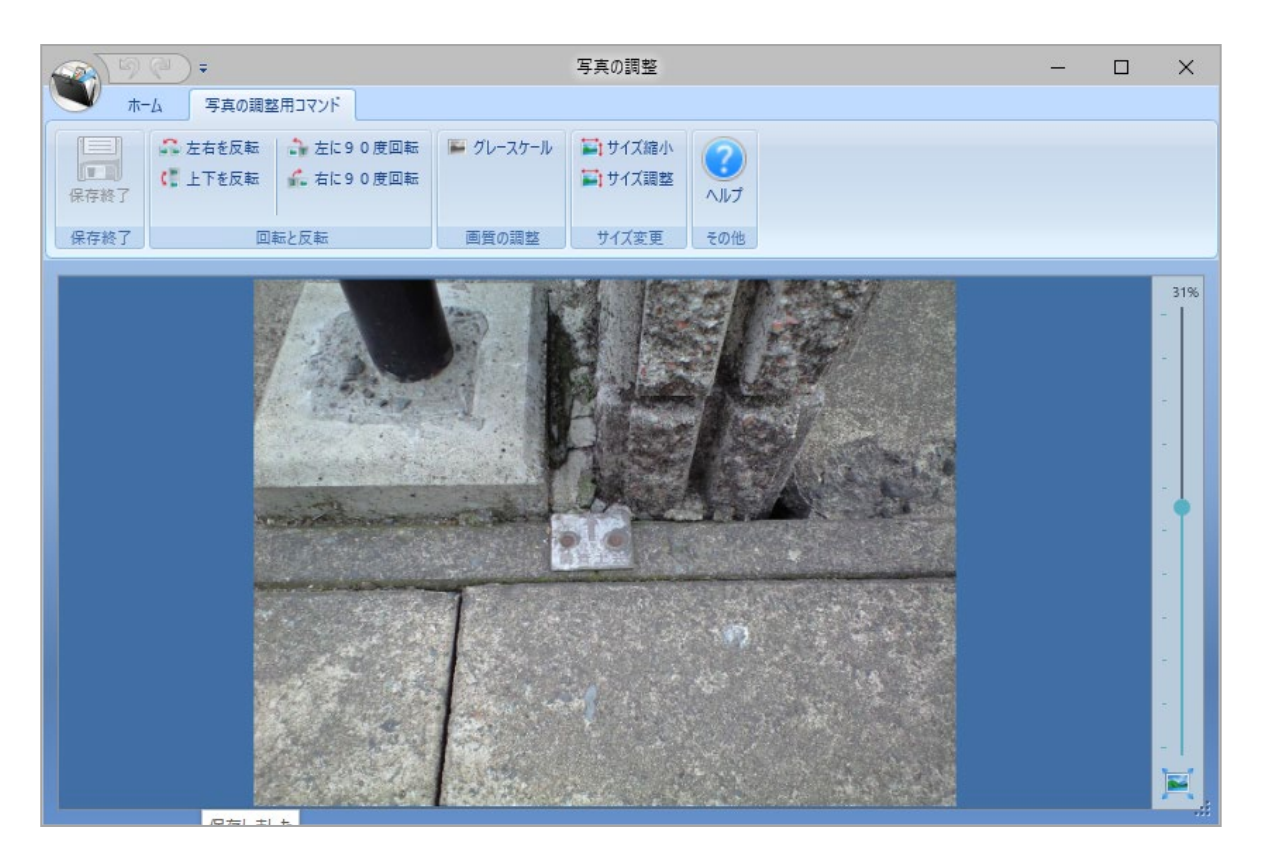

| 保存終了      | 写真を保存して終了します。                                      |
|-----------|----------------------------------------------------|
| 左右を反転     | 左右を反転します。                                          |
| 上下を反転     | 上下を反転します。                                          |
| 左に 90 度回転 | 左に 90 度回転します。                                      |
| 右に 90 度回転 | 右に 90 度回転します。                                      |
| グレースケール   | グレースケールに変換します。<br>グレースケールでは、画像を8ビットのグレースケールに変換します。 |

| サイズ縮小 | 写真のサイズを縮小します。<br>[写真のサイズ縮小]で写真の縮小サイズを選択します。                                                  |  |  |  |  |
|-------|----------------------------------------------------------------------------------------------|--|--|--|--|
|       | 項 写真のサイズ縮小                                                                                   |  |  |  |  |
|       | 対象ファイル名: Q4_03.jpg<br>ファイルサイズ: 897283 Byte(876 KB)<br>イメージサイズ: 1600 × 1200( 96 × 96 ドット/インチ) |  |  |  |  |
|       | 写真の縮小サイズを選択します(縮小変換のみを行います)                                                                  |  |  |  |  |
|       | ○ 400 × 300 ○ 1024 × 768 (80万画素相当)                                                           |  |  |  |  |
|       | ○ 640 × 480 ○ 1152 × 864 (100万画素相当)                                                          |  |  |  |  |
|       | ● <u>1600</u> × <u>1200</u> ● 1200 × 1024 (120万圓蒸相当)<br>○ 1600 × 1200 (200万画素相当)             |  |  |  |  |
|       | OK         キャンセル                                                                             |  |  |  |  |
|       |                                                                                              |  |  |  |  |
| サイズ調整 | 写真のサイズを調整します。<br>[写真のサイズ調整]で写真の幅、高さを設定します。                                                   |  |  |  |  |
|       | 写真のサイズ調整 ? ×                                                                                 |  |  |  |  |
|       | 幅 1600 ← →                                                                                   |  |  |  |  |
|       | 高さ <u>1200</u> < →                                                                           |  |  |  |  |
|       | ✓ 写真の縦横比を固定する(サイズの上限は 9999 ピクセル)                                                             |  |  |  |  |
|       | ОК <i>‡</i> r>tл                                                                             |  |  |  |  |
|       |                                                                                              |  |  |  |  |

Point 写真編集の画面構成

写真編集の画面を確認してみましょう。

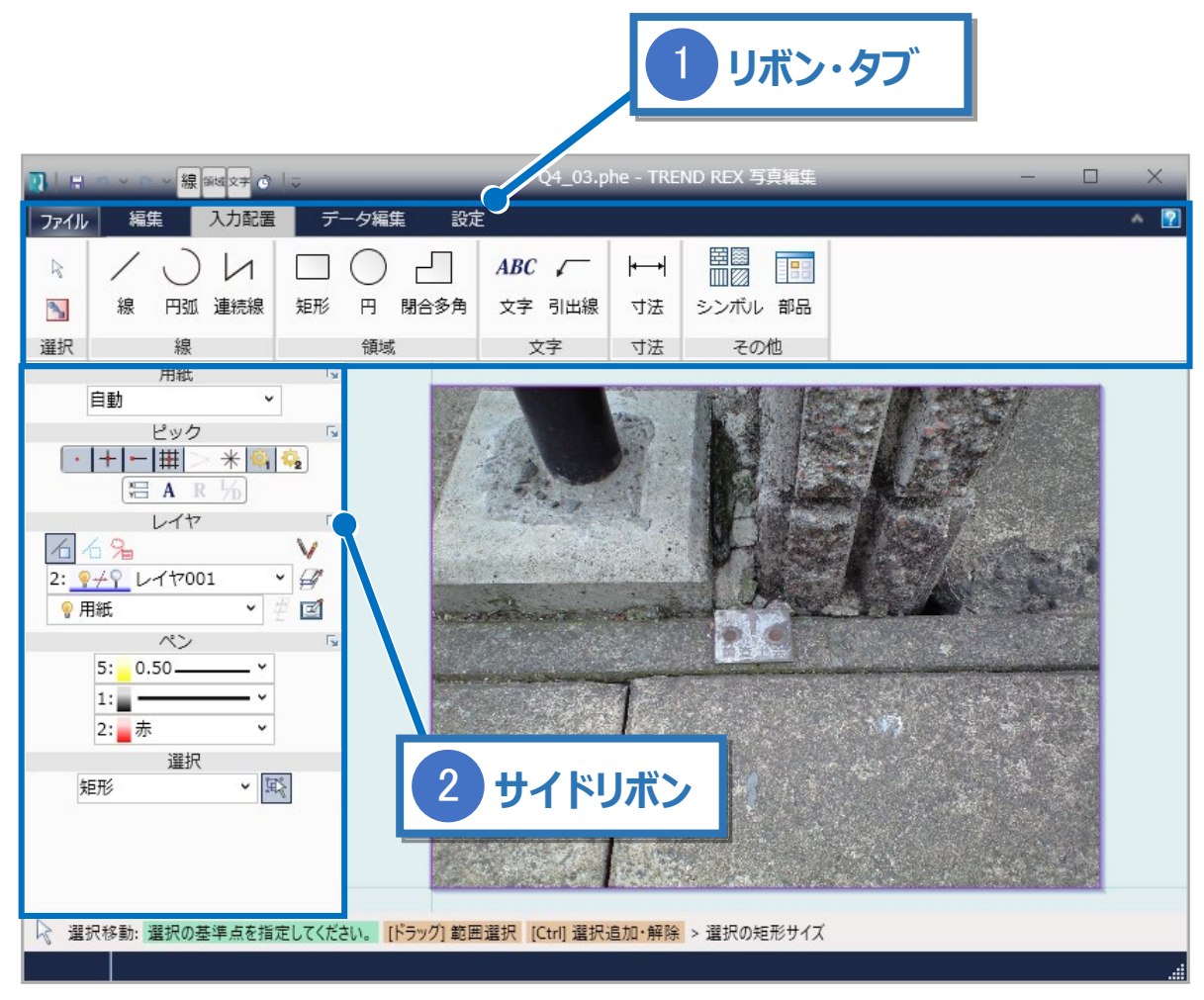

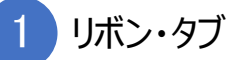

リボンはタブとグループで構成されています。

作業内容に応じて必要なコマンドがグループ化されてリボンにまとめられ、リボンがタブでまとめ られています。

| [ファイル] タブ  |                                                                                                    |  |  |  |
|------------|----------------------------------------------------------------------------------------------------|--|--|--|
| 上書き保存      | データを上書き保存します。                                                                                                    |  |  |  |
| 印刷         | 印刷、印刷プレビューします。                                                                                                    |  |  |  |
| オプション      | 塗り潰し・シンボル・部品のコレクション、ユーザーインターフェース・マウスホイールの<br>操作などを設定します。また、バージョン情報を確認できます。                                                                                                    |  |  |  |
| 終了         | 写真編集を終了します。                                                                                                    |  |  |  |
| [編集] タブ    |                                                                                                    |  |  |  |
| 元に戻す       | 編集作業を元に戻します。                                                                                                    |  |  |  |
| やり直し       | [元に戻す]で元に戻した編集作業をやり直します。                                                                                                    |  |  |  |
| 選択移動       | 編集するデータを選択します。                                                                                                    |  |  |  |
| 全選択        | 全てのデータを選択します。<br>全てのデータが選択されているときは選択解除します。                                                                                                    |  |  |  |
| 削除         | 削除します。                                                                                                    |  |  |  |
| 貼り付け       | クリップボードの内容を貼り付けます。                                                                                                    |  |  |  |
| 切り取り       | 選択されているデータを切り取ってクリップボードにコピーします。                                                                                                    |  |  |  |
| <b>コピー</b> | 選択されているデータをクリップボードにコピーします                                                                                                    |  |  |  |
| 再描画        | 再描画します                                                                                                    |  |  |  |
| 範囲拡大       | 矩形の対角を指定して、表示範囲を設定します                                                                                                    |  |  |  |
| 中心拡大       | 矩形の中心を指定して、表示範囲を設定します                                                                                                    |  |  |  |
| [入力配置] タフ  | ۲ <sup>۰</sup>                                                                                                    |  |  |  |
| 選択移動       | 編集するデータを選択します。                                                                                                    |  |  |  |
| 全選択        | 全てのデータを選択します。<br>全てのデータが選択されているときは選択解除します。                                                                                                    |  |  |  |
| 線          | [単線]:単線を挿入します。 [単線]:10,000 mm ##を指述 ### 100,000 mm ### 100,000 mm ### 100,000 mm ### 100,000 mm ### 100,000 mm ### 100,000 mm ### 100,000 mm ### 100,000 mm ### 100,000 mm ### 100,000 mm ### 100,000 mm ### 100,000 mm ### 100,000 mm ### 100,000 mm ### 100,000 mm ### 100,000 mm ### 100,000 mm ### 100,000 mm ### 100,000 mm ### ### 100,000 mm #### ### 100,000 mm ### ### 100,000 mm #### ### 100,000 mm #### ### 100,000 mm ### ### ### ######################### |  |  |  |

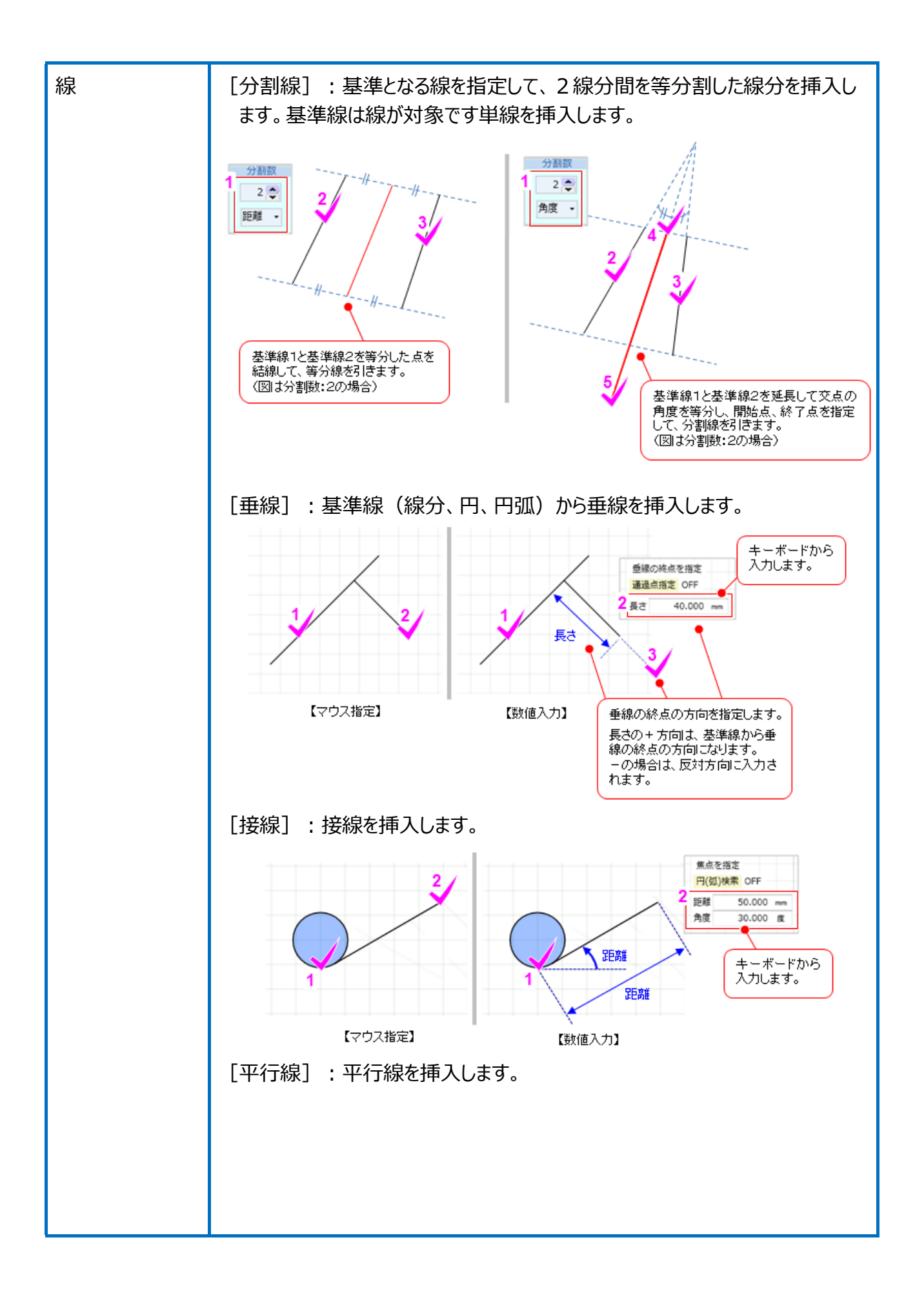

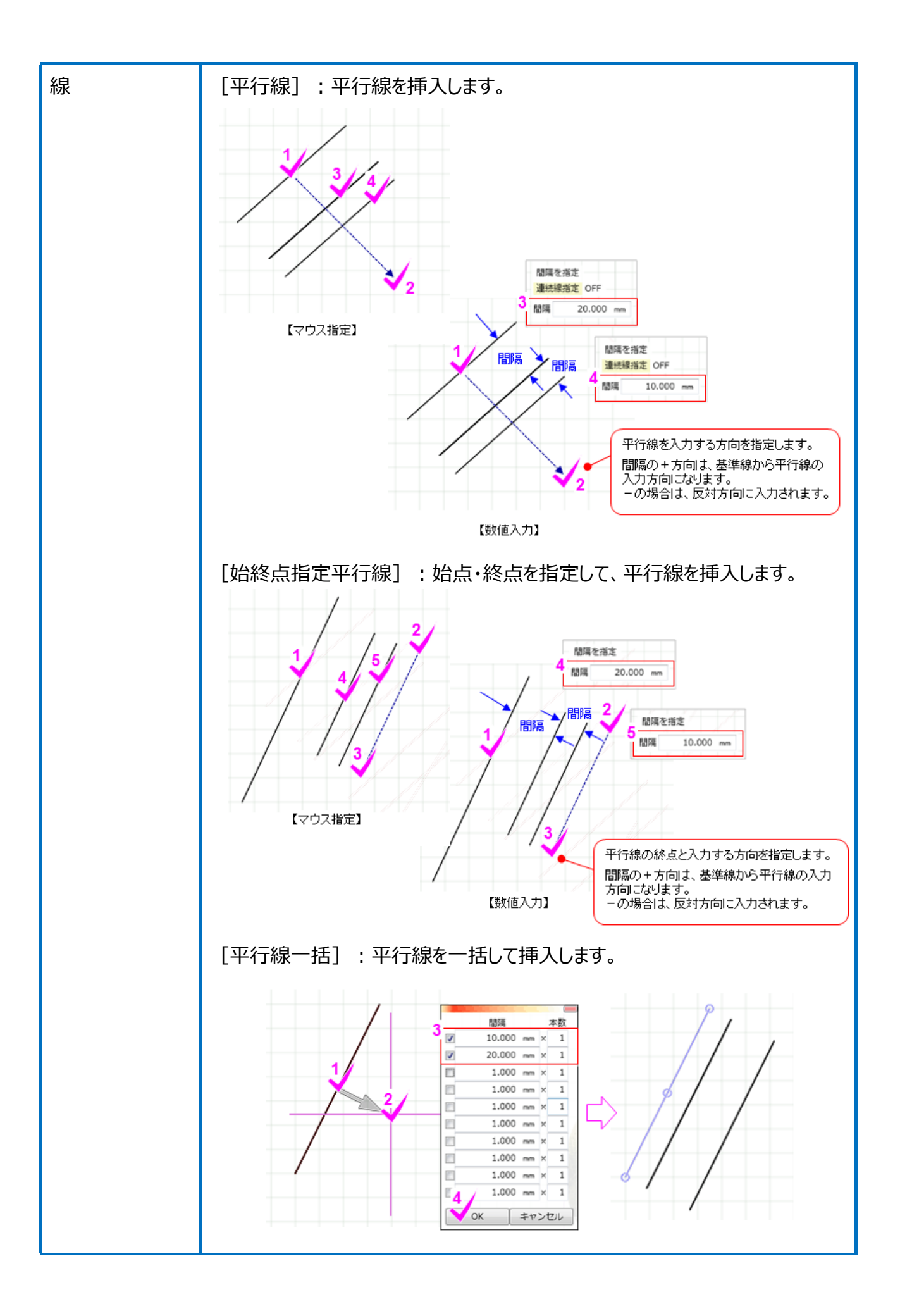

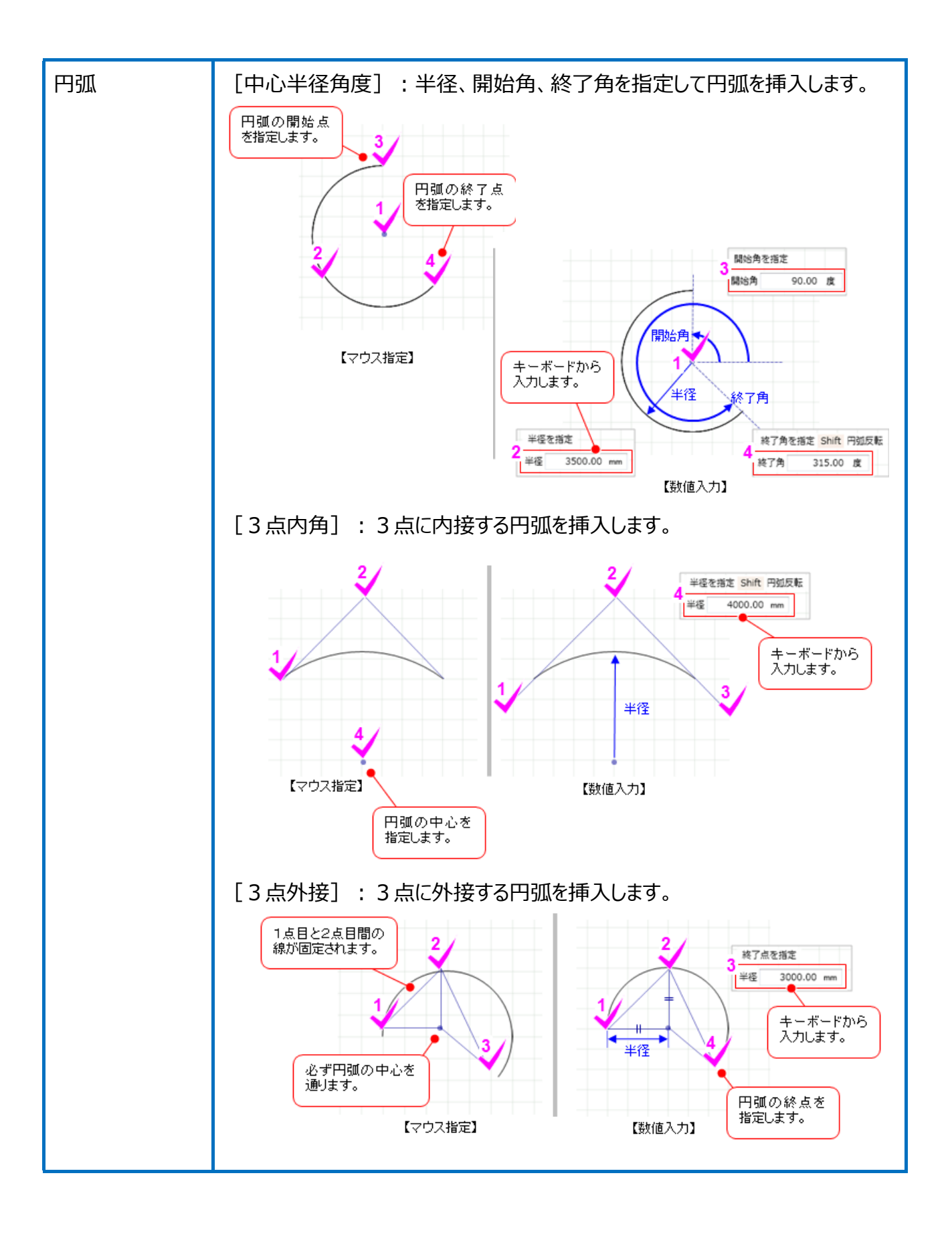

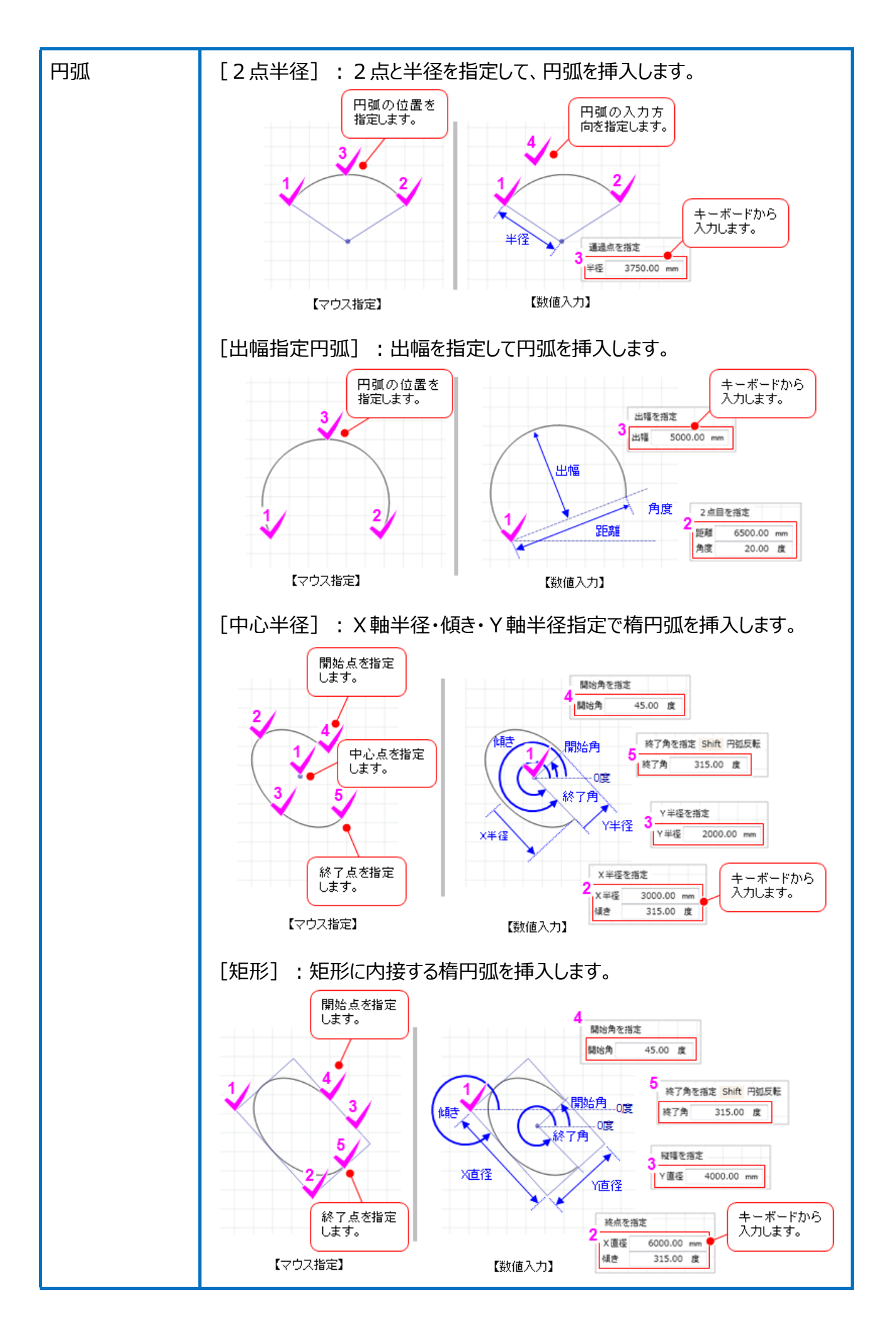

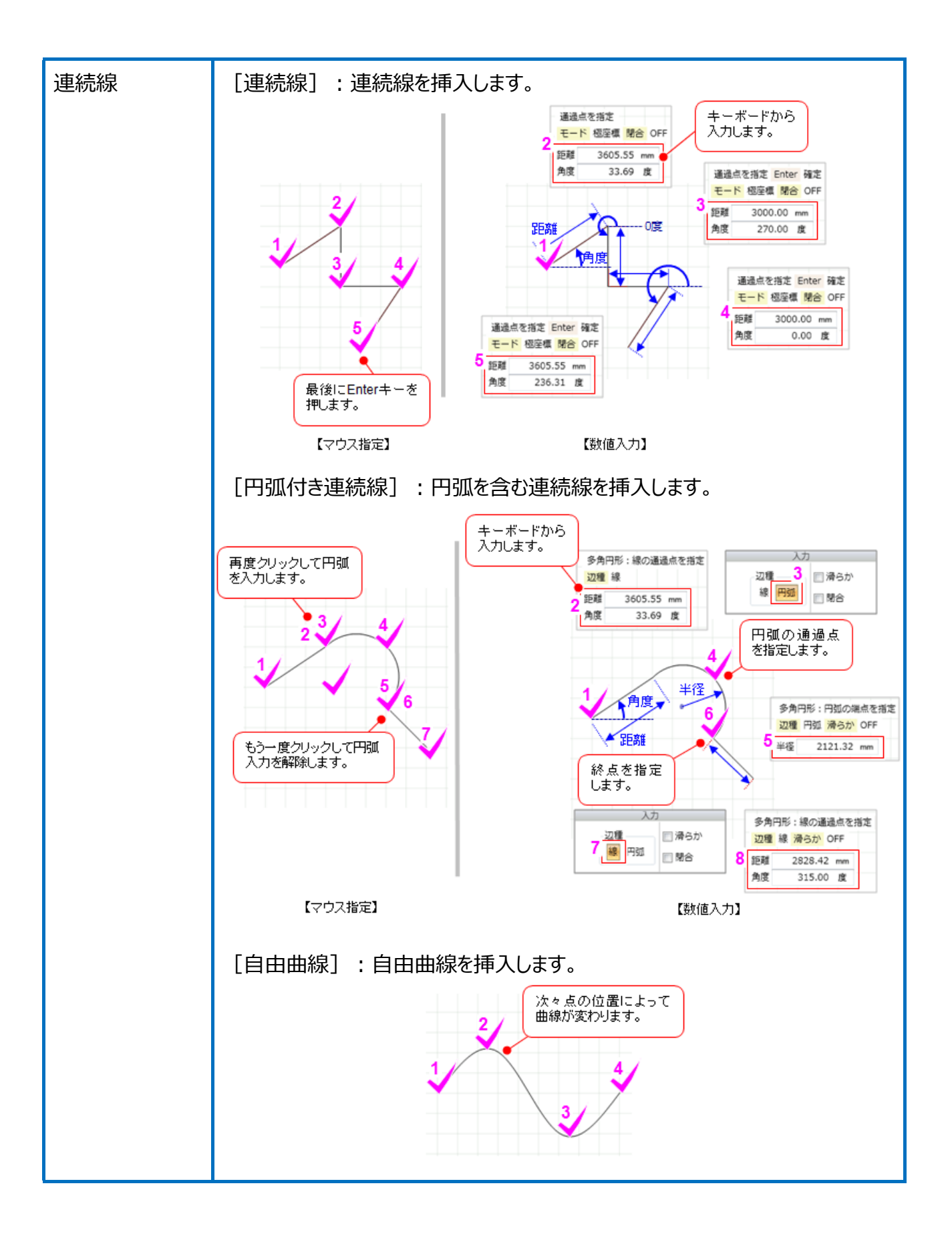

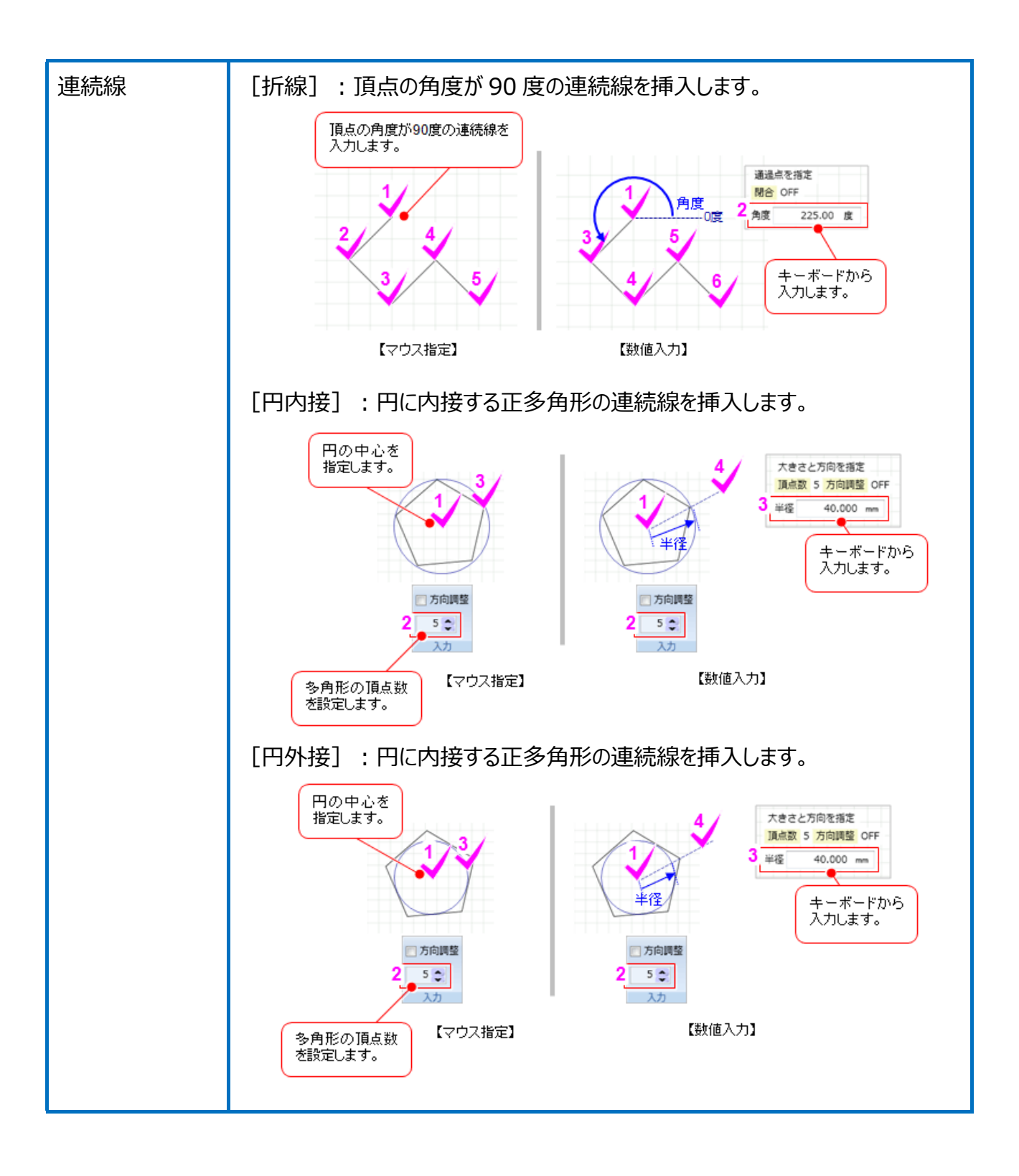

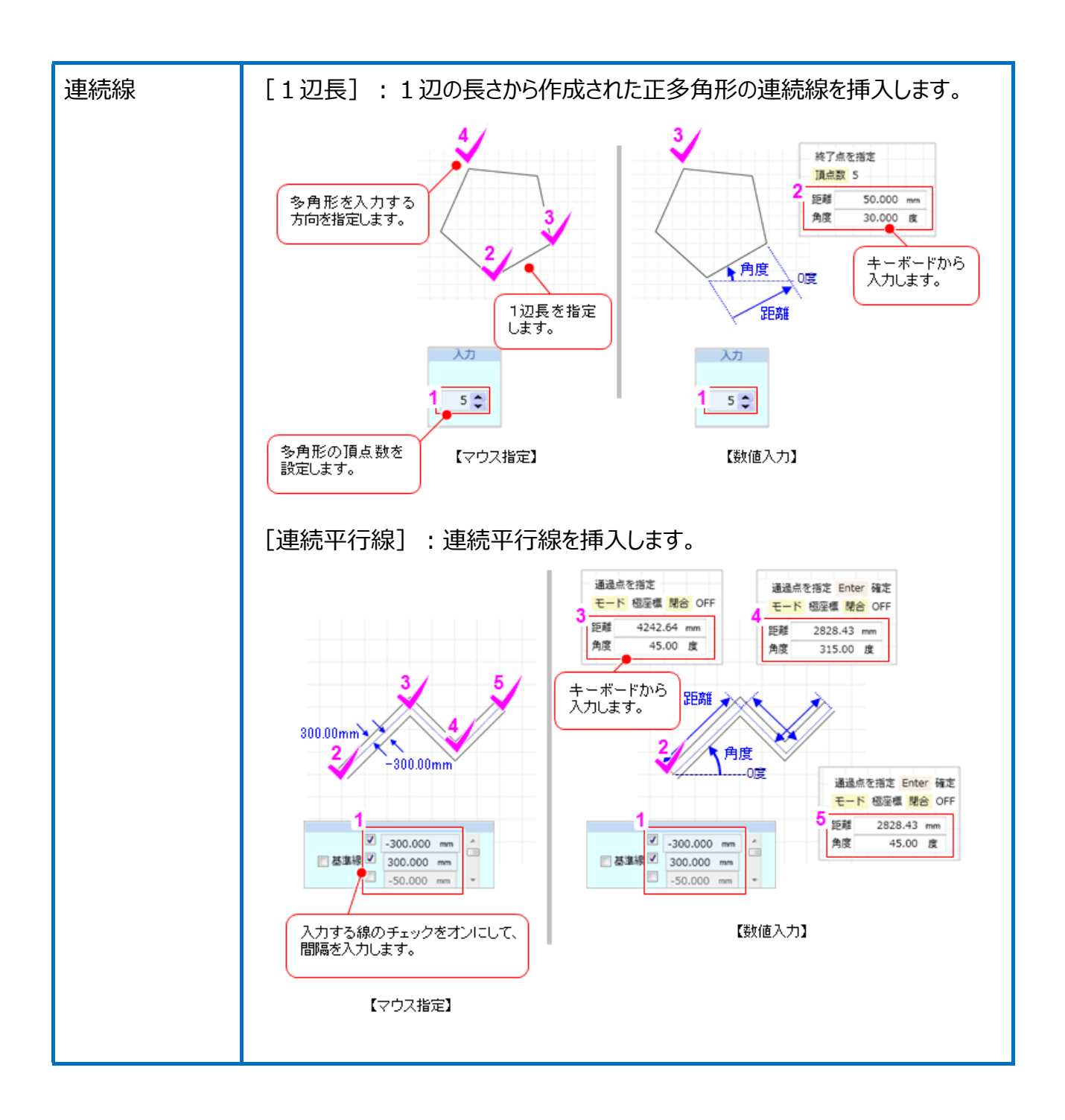

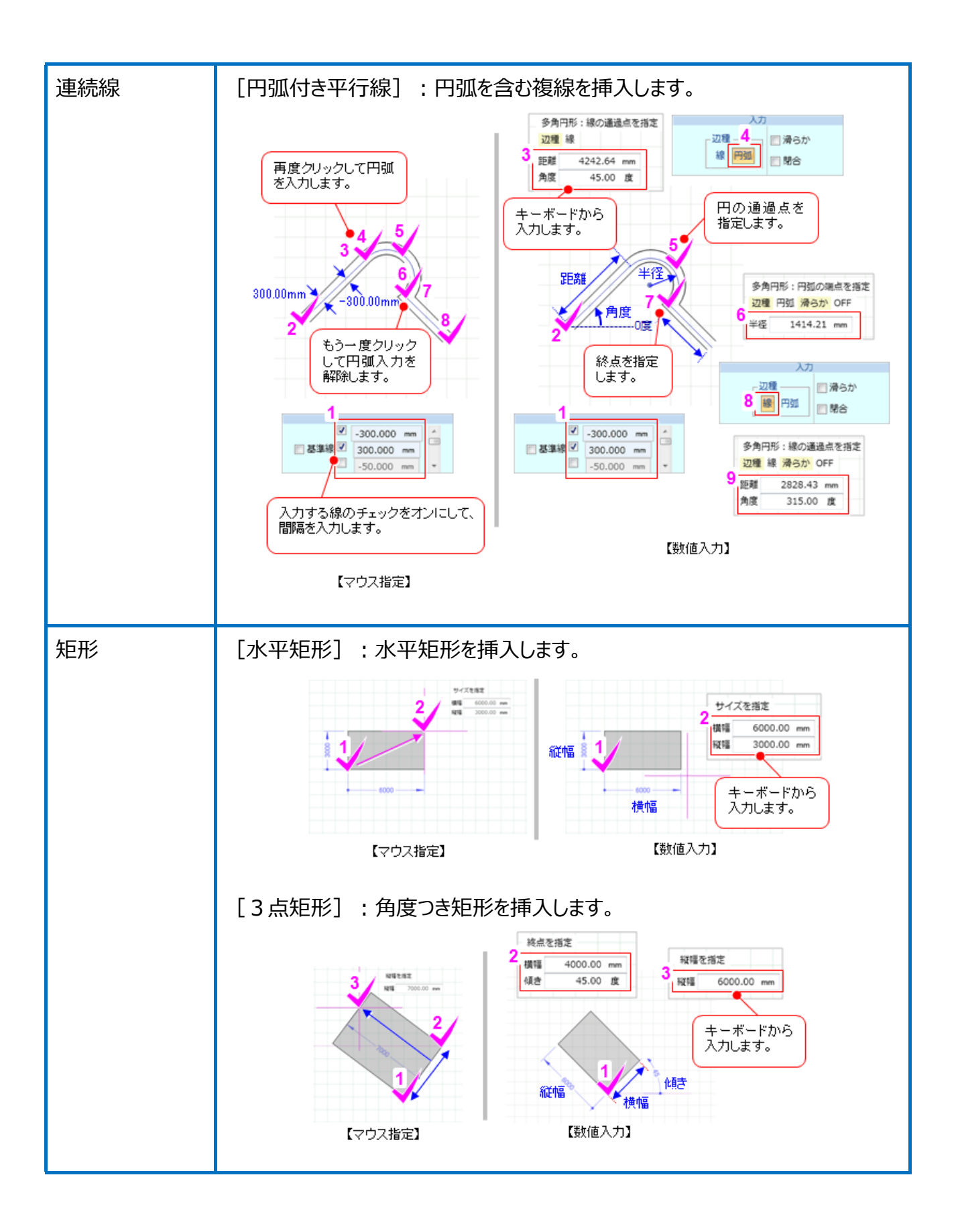

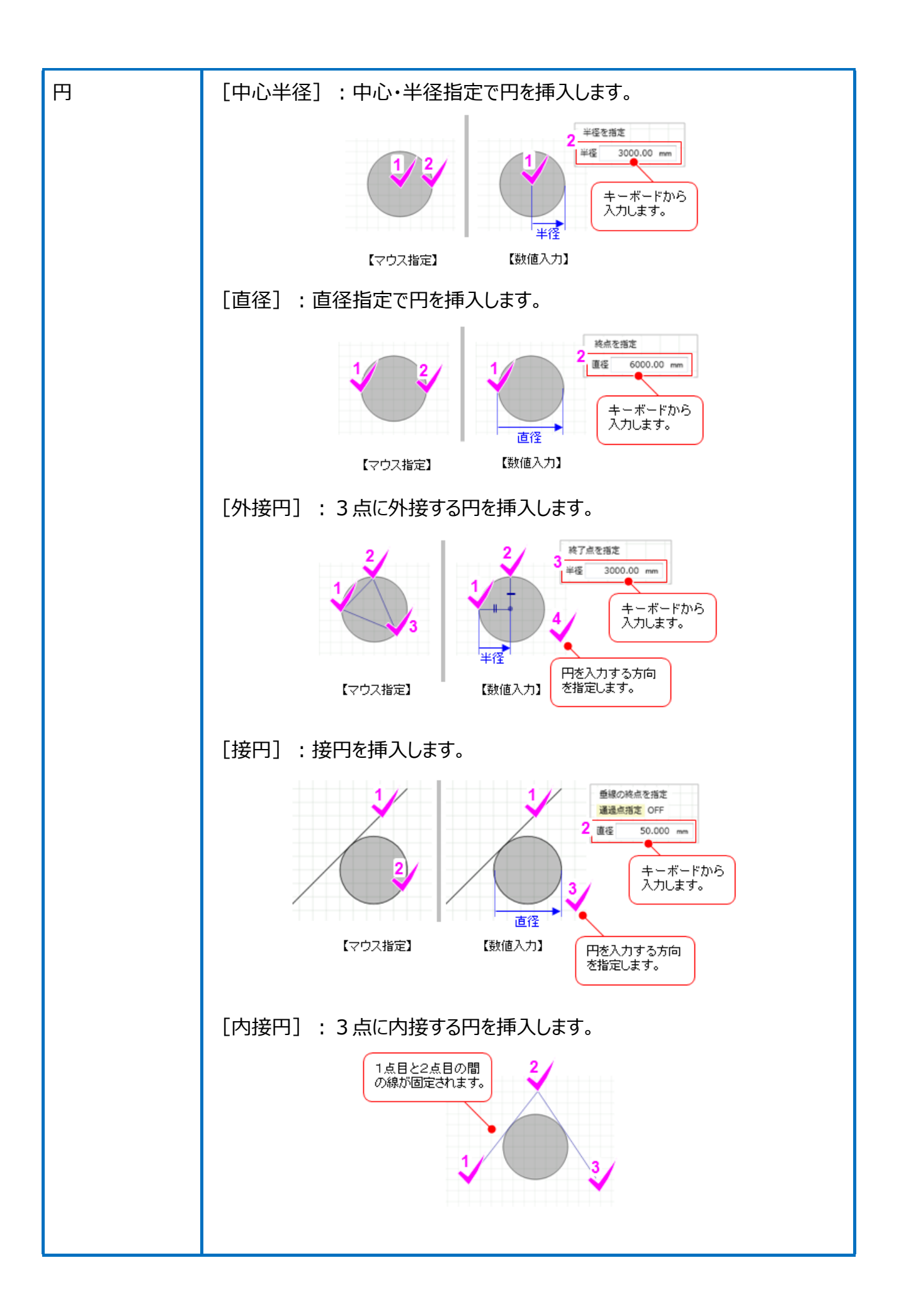

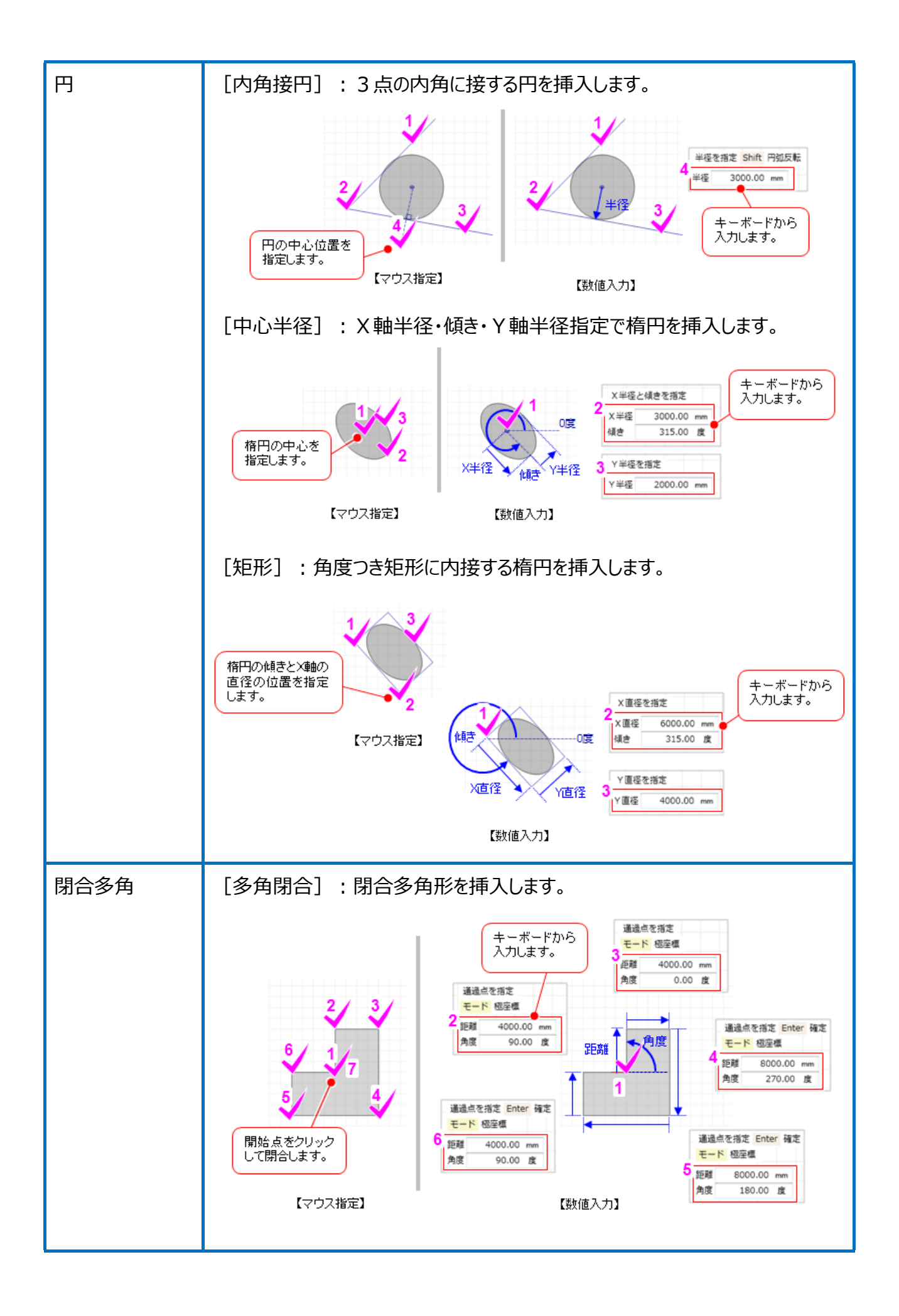

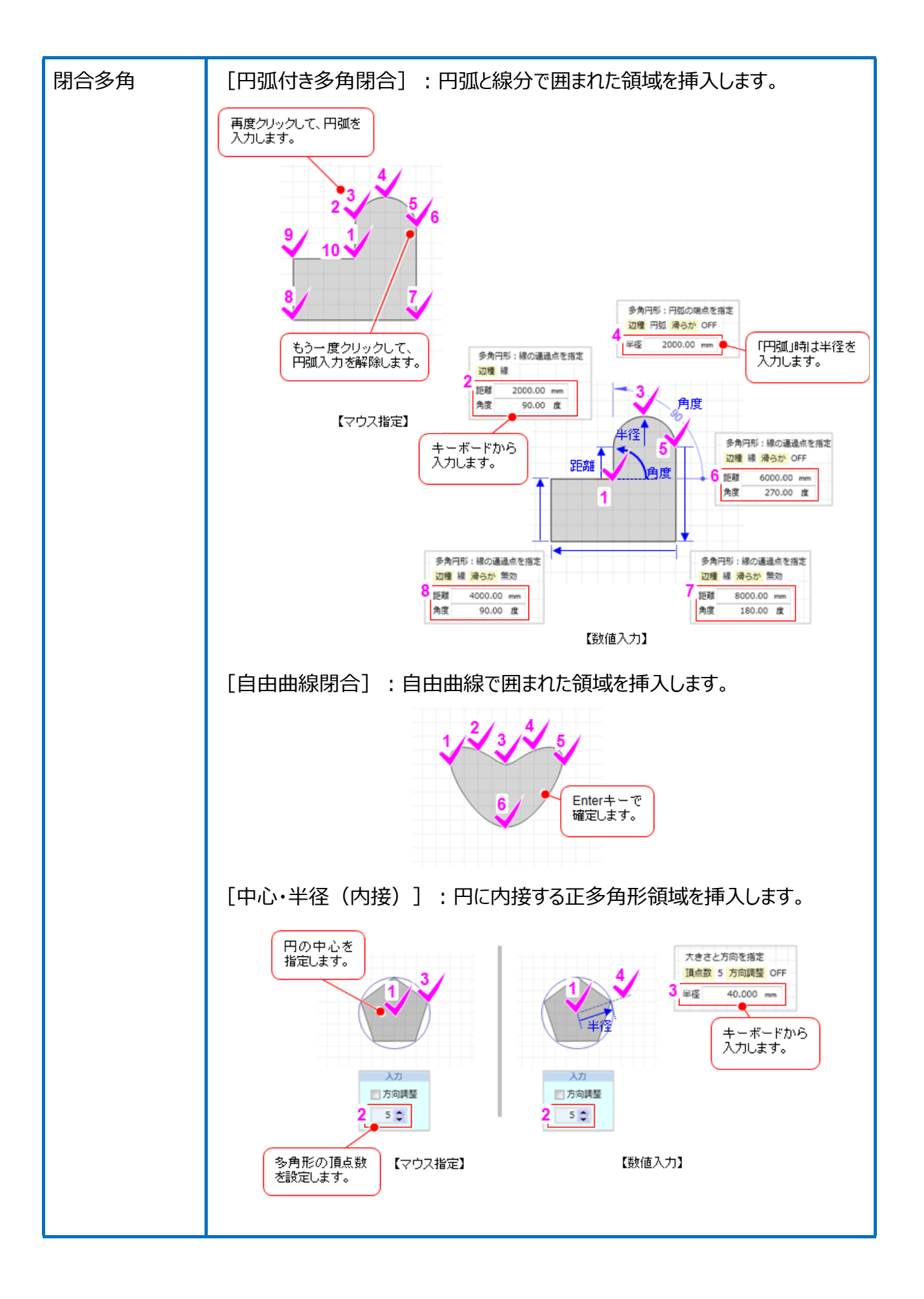

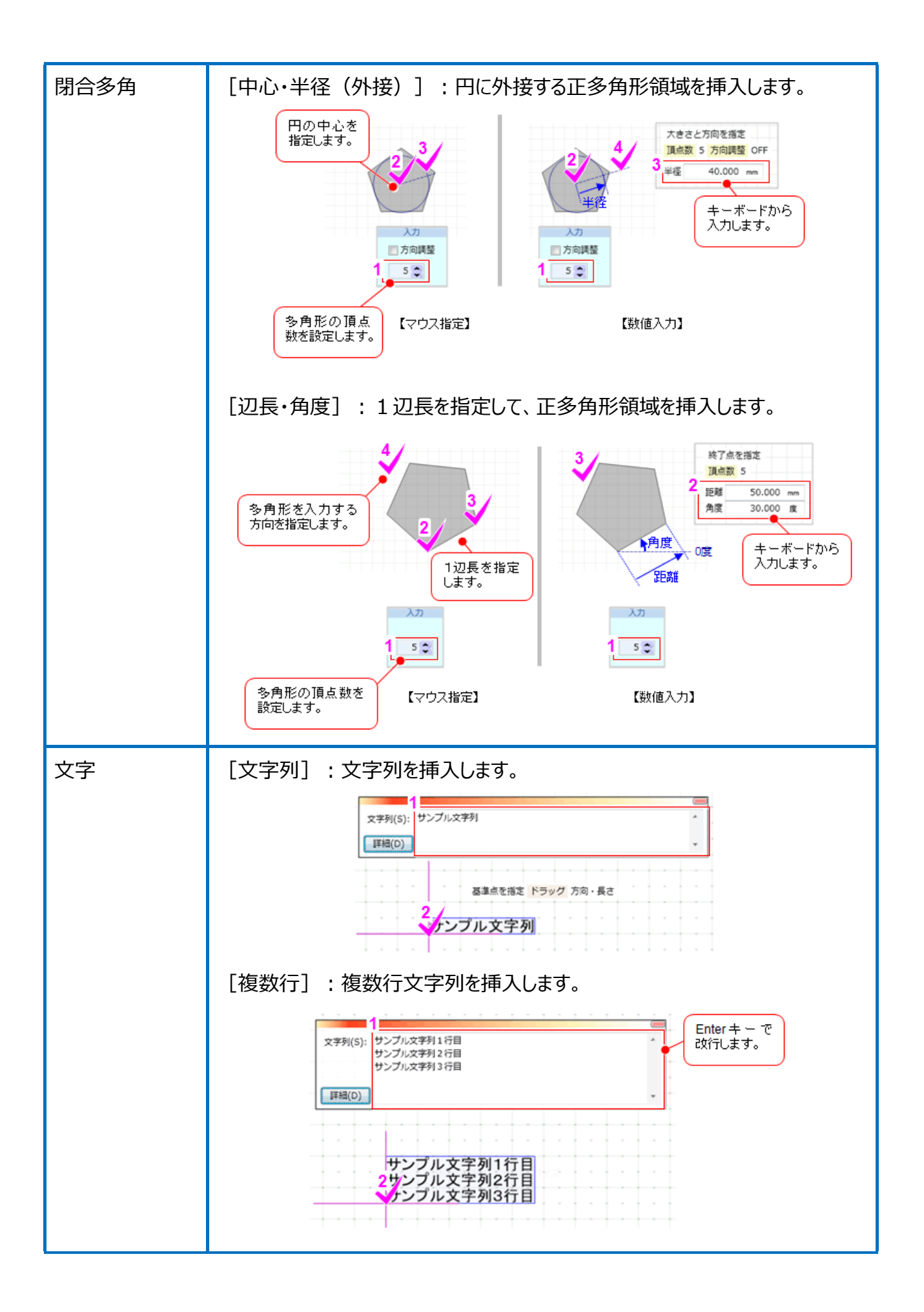

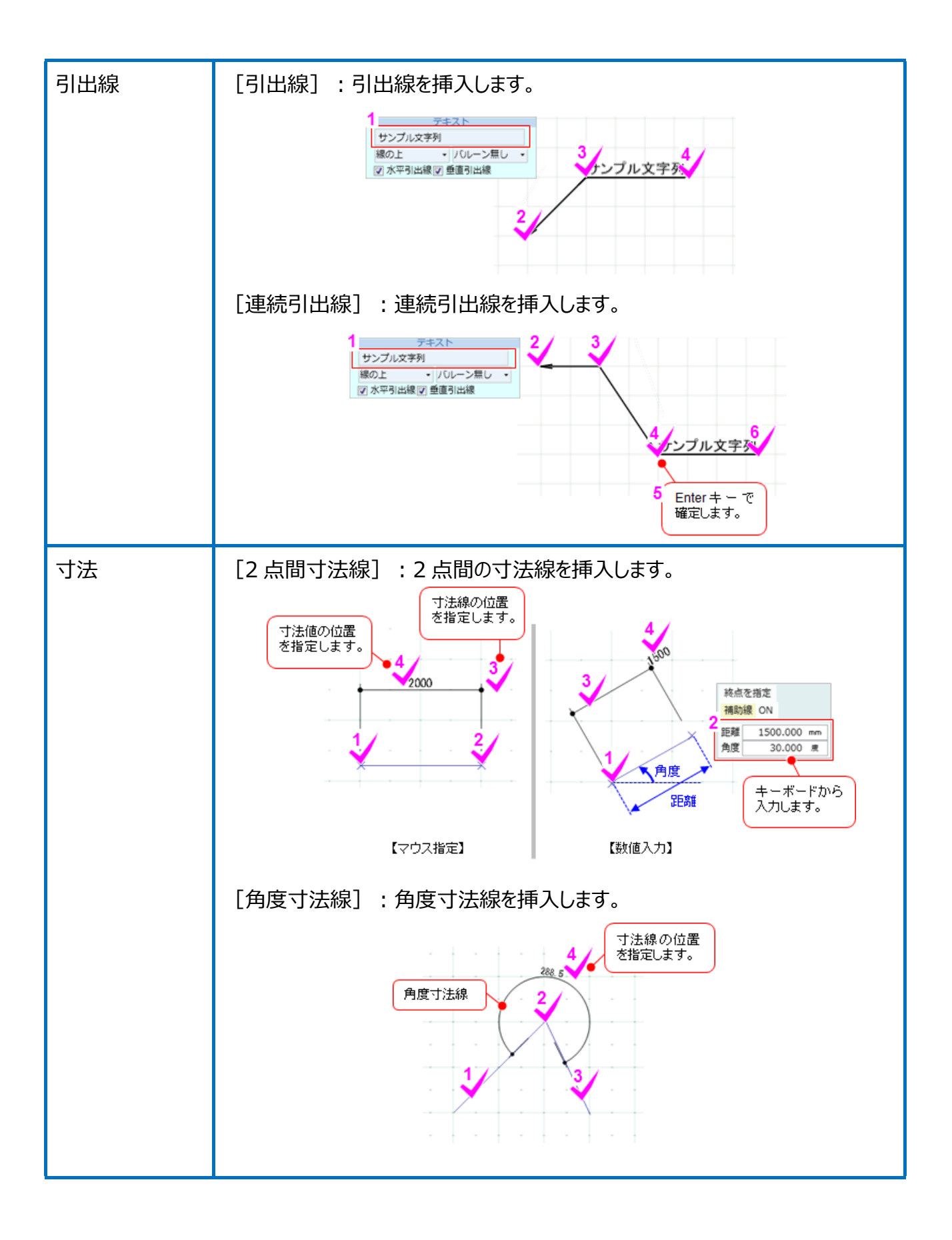

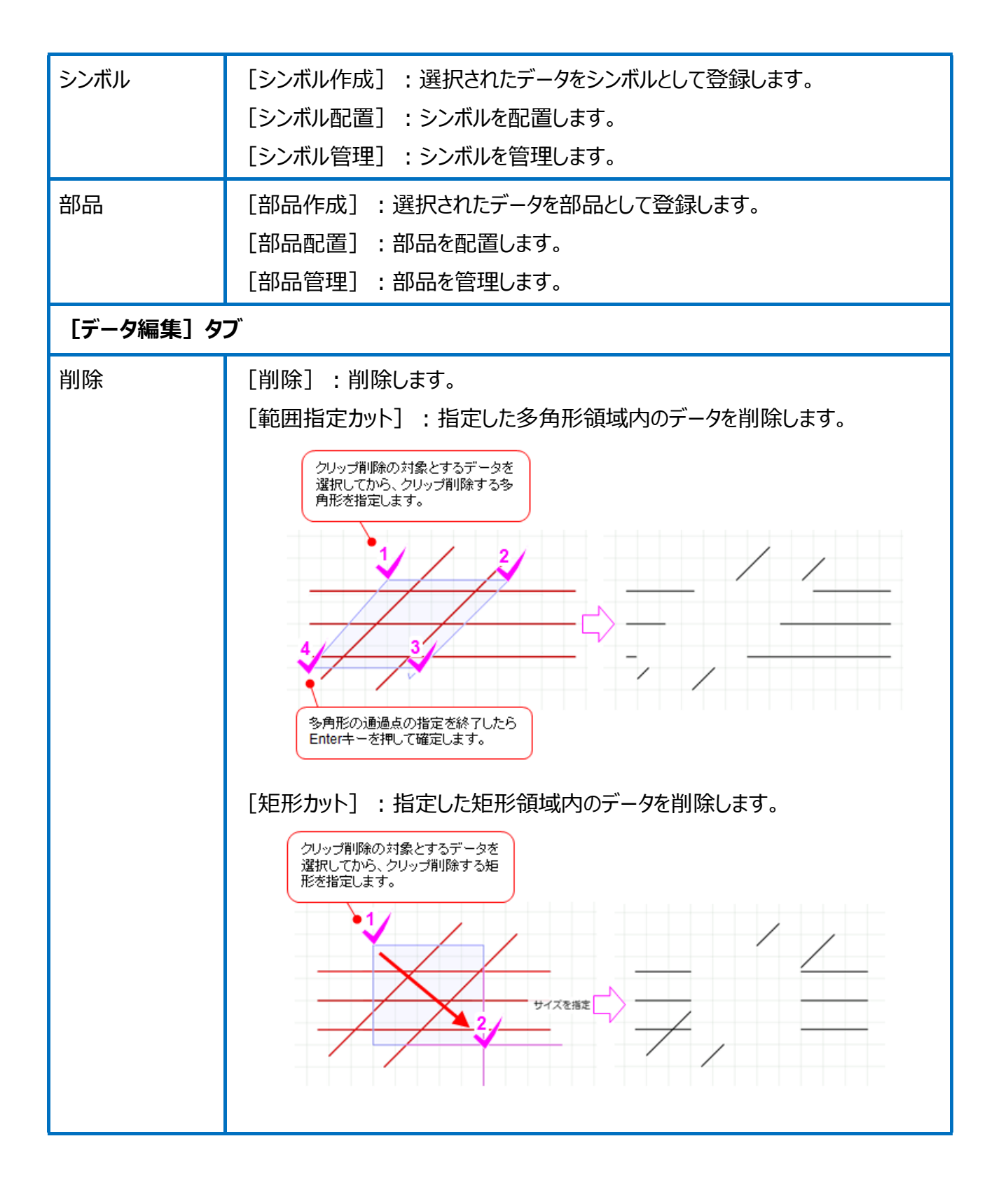

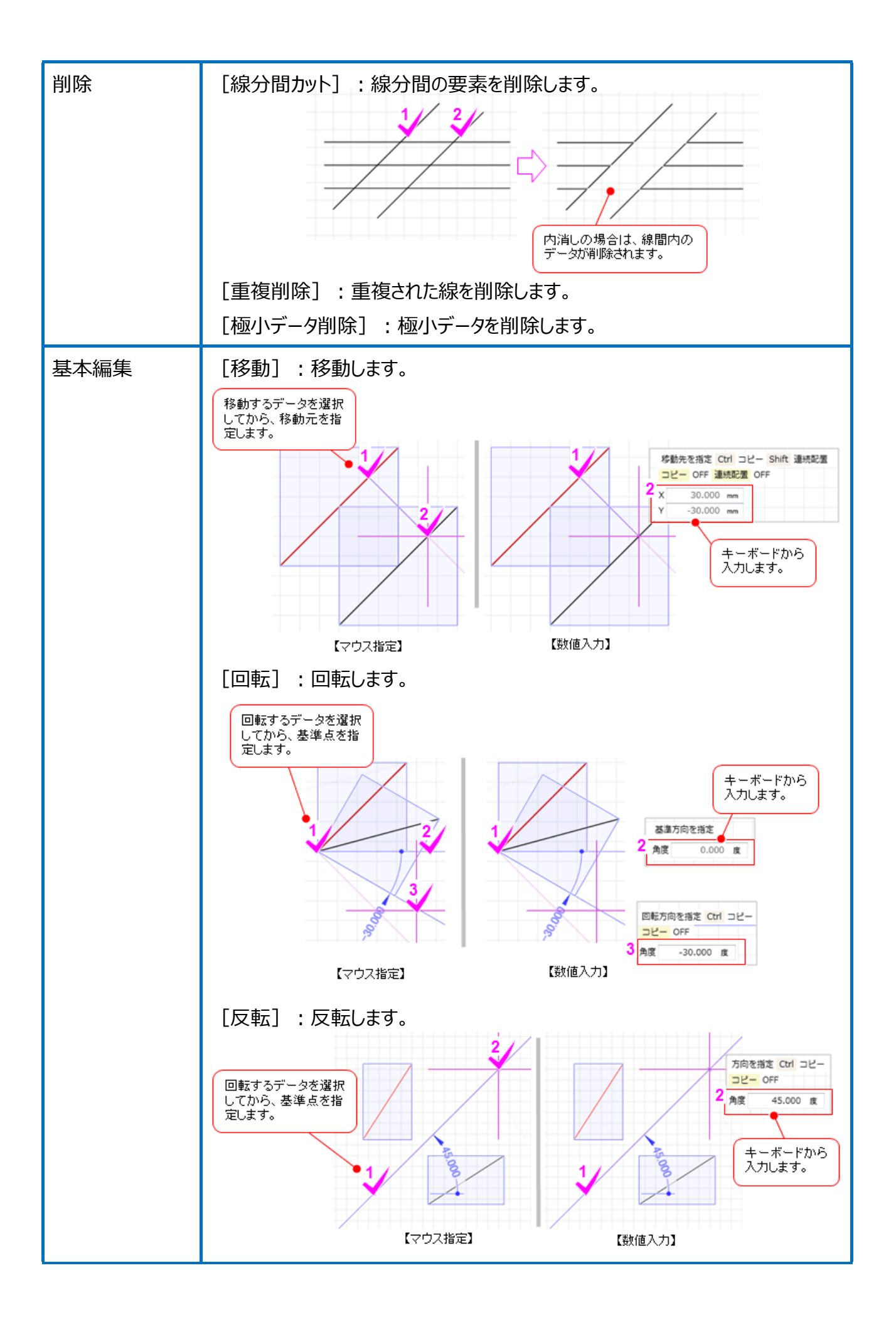

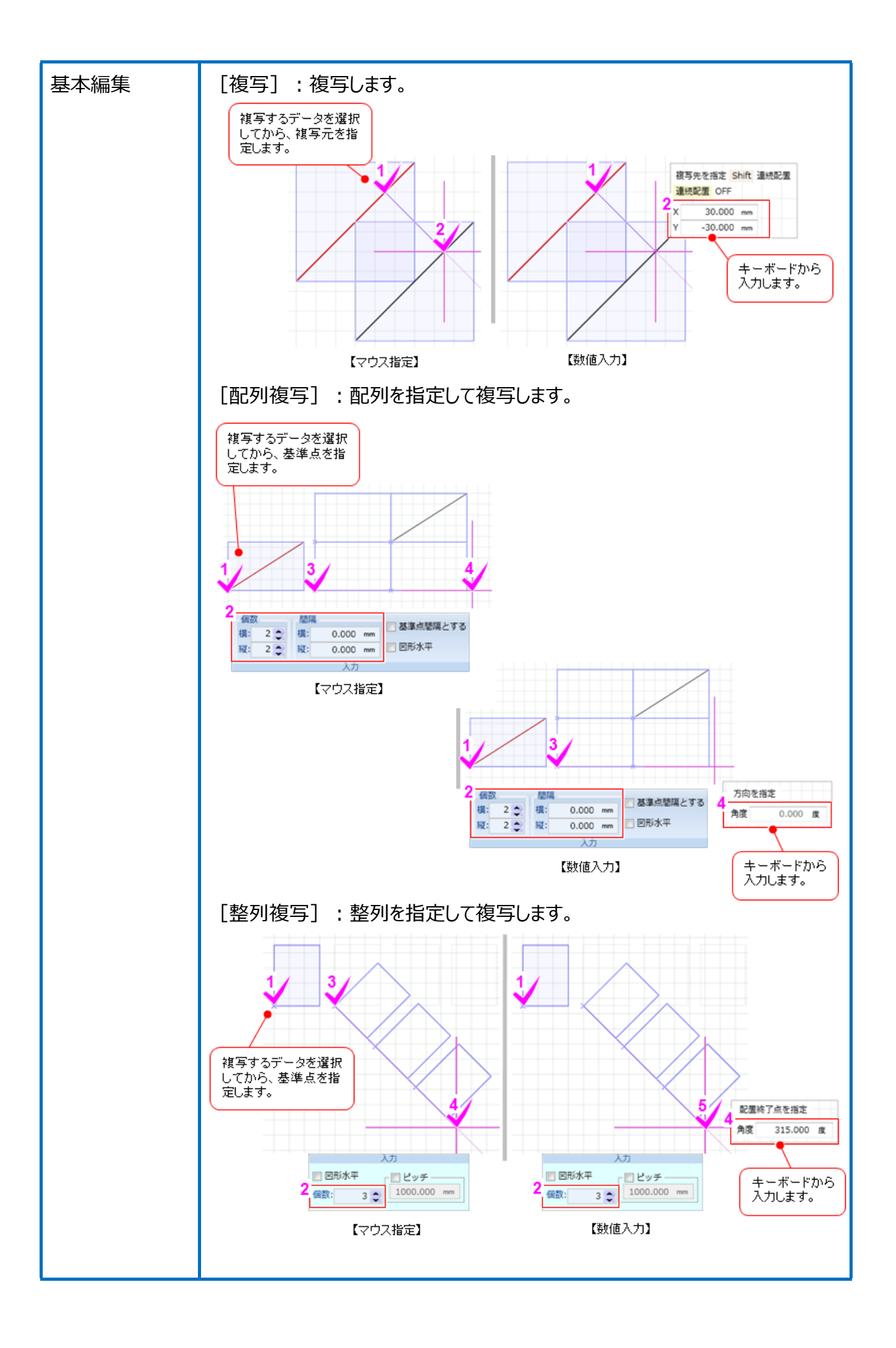

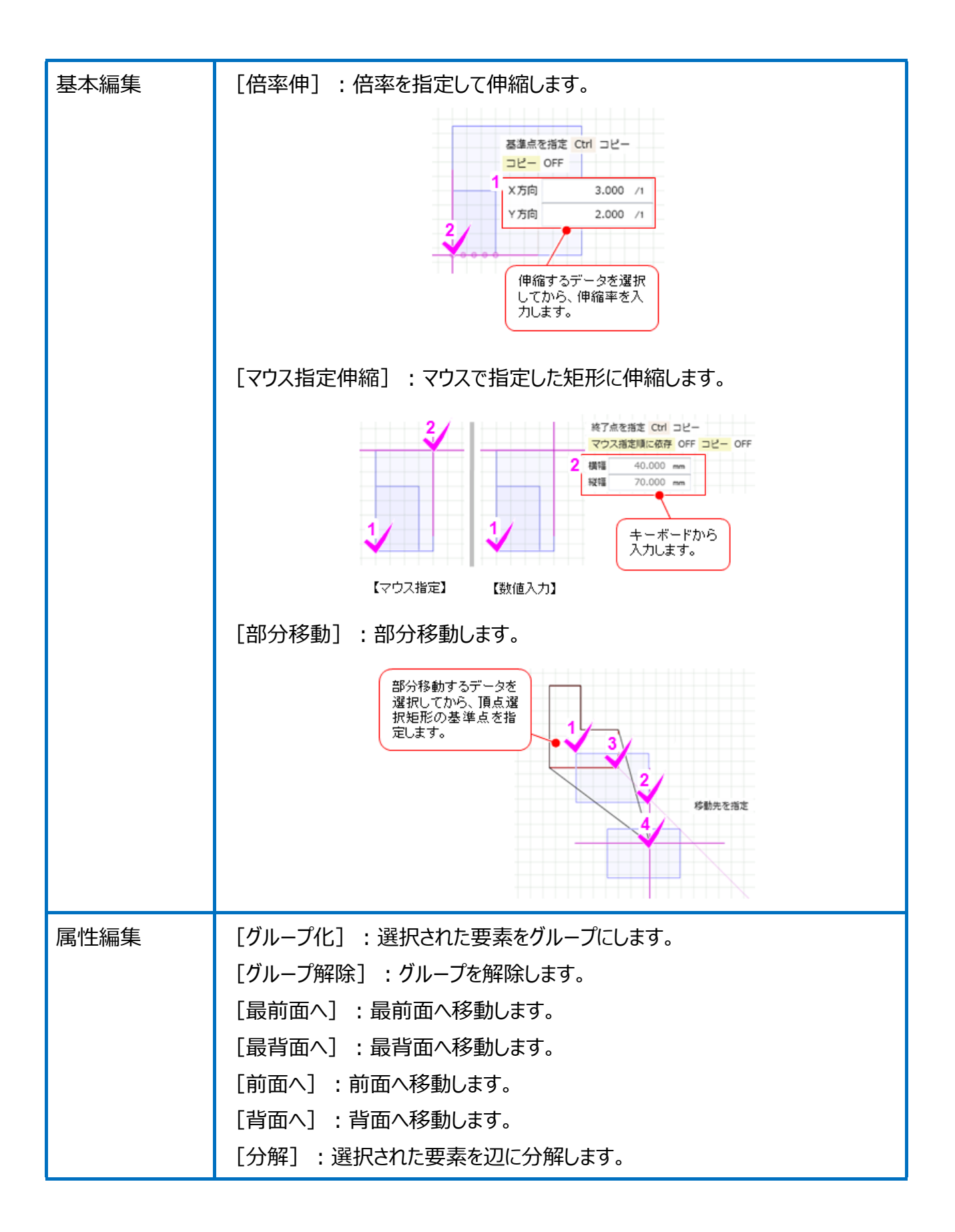

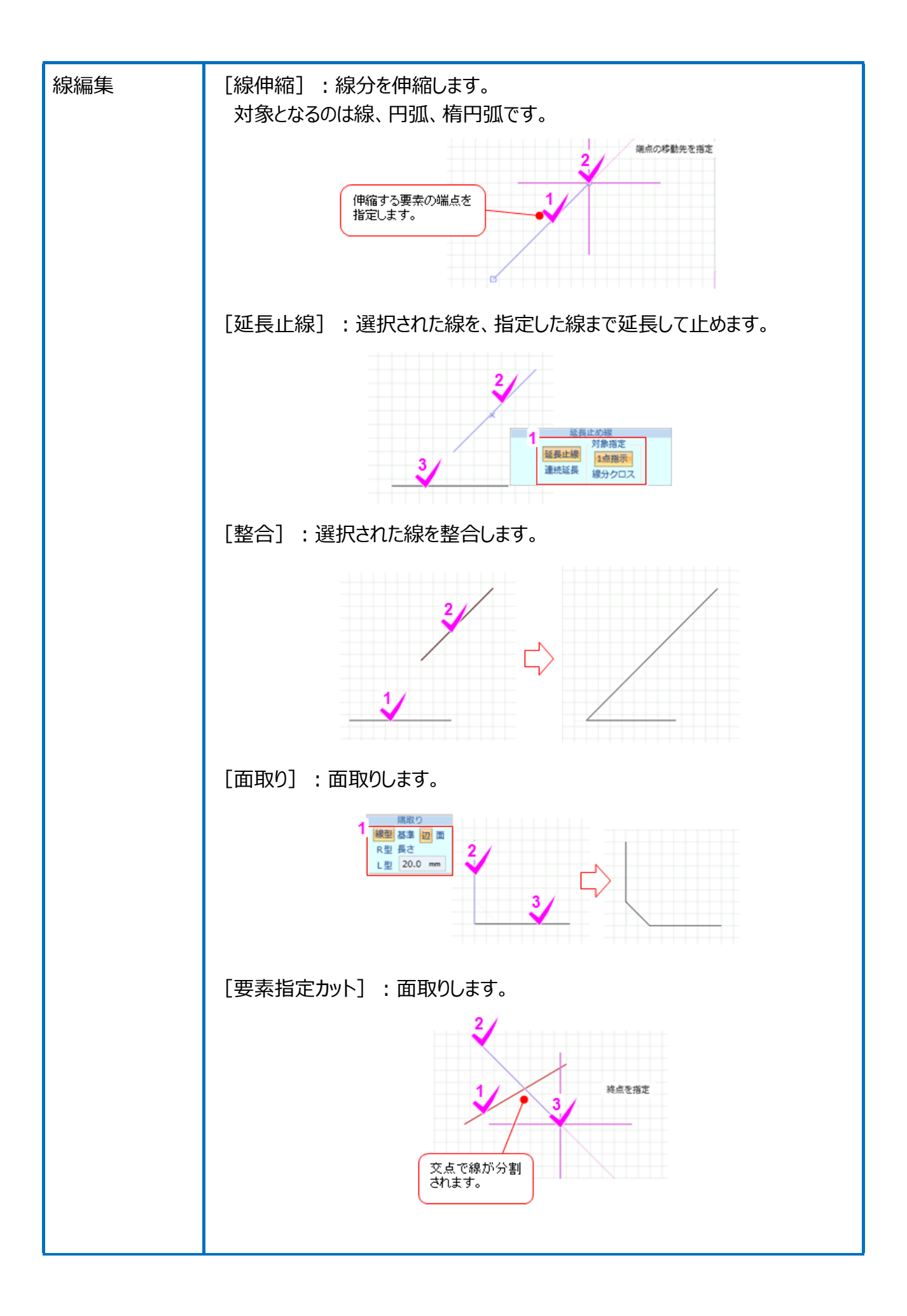

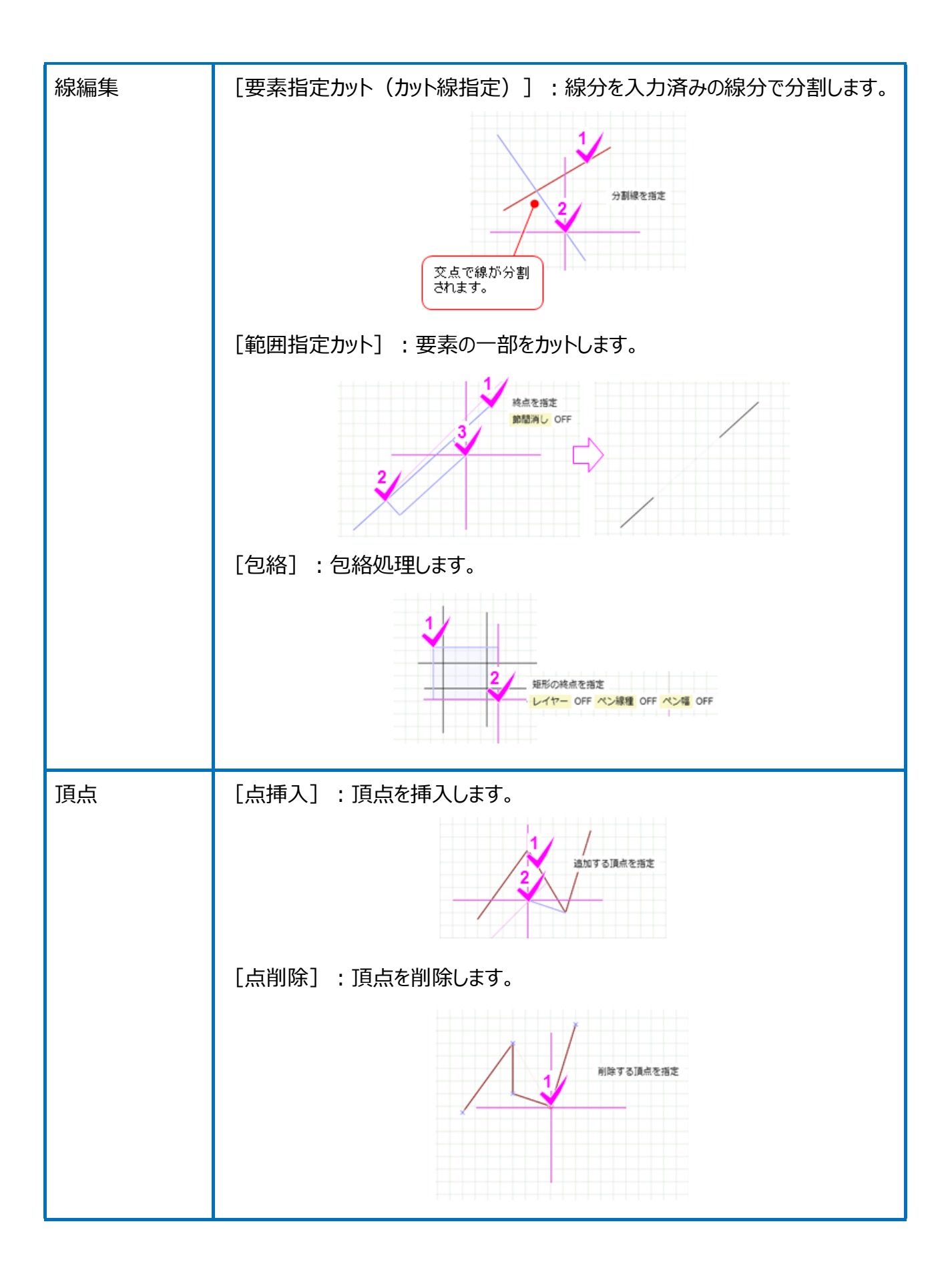

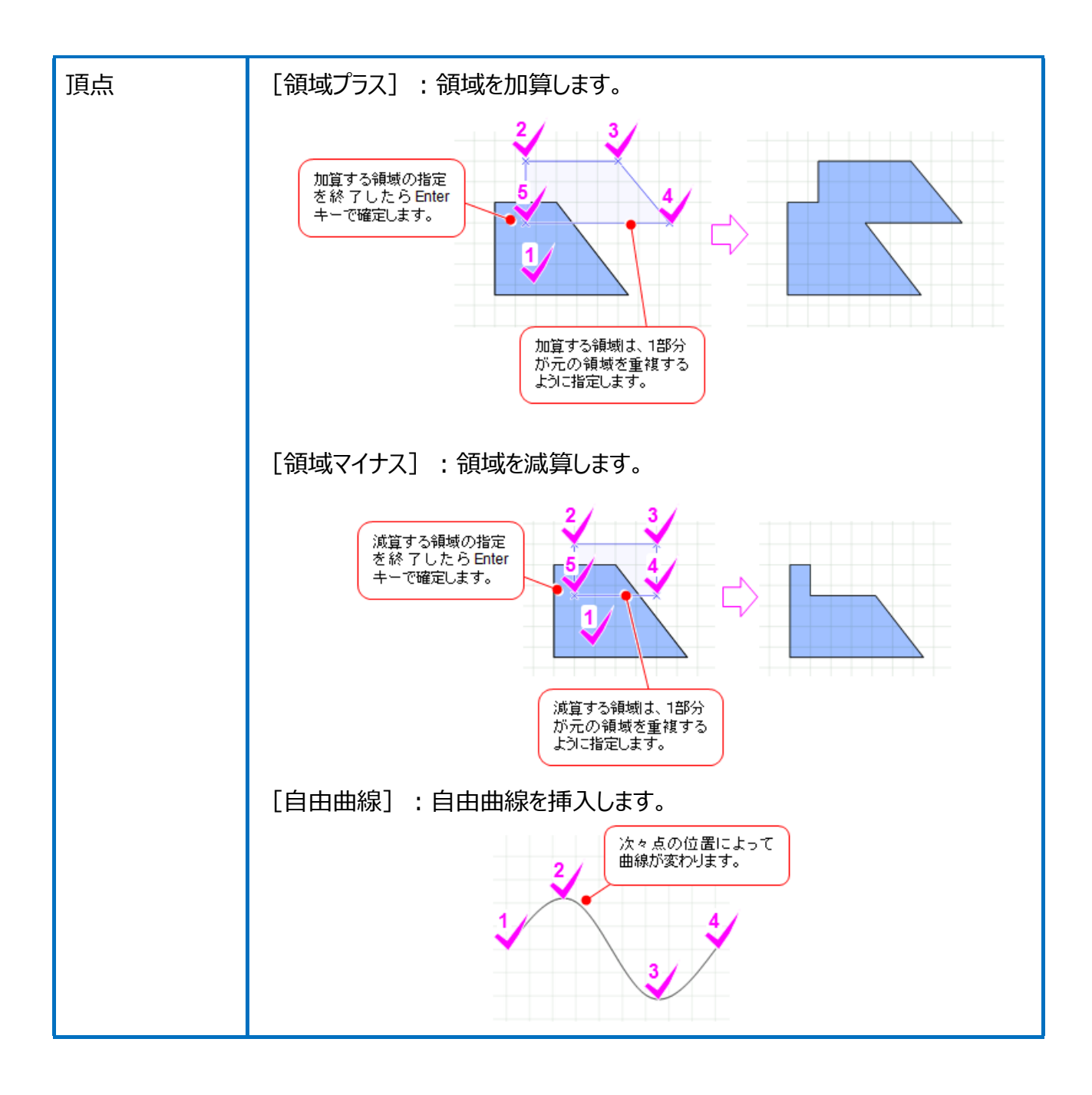

| 文字                                  | [文字の検索・置換]:文字列を検索・置換します。                                                                                                    |  |  |  |
|-------------------------------------|----------------------------------------------------------------------------------------------------|--|--|--|
|                                     | 検索する文字列(E):       検索文字列       2     置換後の文字列(P):       置換文字列       単語単位(近)       大文字小文字を区別(C)       全角半角を区別(Z)       逆方向に検索(X)       運換(B)                                 |  |  |  |
|                                     | 検索文字列                                                                                                    |  |  |  |
|                                     | <ul> <li>         置換文字列         <ul> <li>             単語単位(W)             <ul> <li>                 大文字小文字を区別(C)                  <ul></ul></li></ul></li></ul></li></ul> |  |  |  |
|                                     | ■ 2.5 Mic Km((*)<br>最初へ(S) 次へ(N) 4 7 べて(A)<br>置換(R)                                                                                                    |  |  |  |
|                                     | <b>置換文字列</b>                                                                                                    |  |  |  |
|                                     | <b>最初へ(S)</b><br>(本へN)<br>(本へN)<br>(本へ(A)<br>(本)<br>(本)<br>(本)<br>(本)<br>(本)<br>(本)<br>(本)<br>(本                                                                          |  |  |  |
| [設定] タブ                             |                                                                                                    |  |  |  |
| グリッド                                | [グリッド] : グリッドを設定します。                                                                                                    |  |  |  |
| ドラフタ                                | [ドラフタ] :ドラフタを設定します。<br>Space キーでドラフタを有効にするときの設定です。                                                                                                    |  |  |  |
| 表示色、描画<br>順、線幅表示、<br>線種表示、塗潰<br>し表示 | 表示色、描画順、線幅表示、線種表示、塗潰し表示を設定します。                                                                                                    |  |  |  |
| レイヤ設定                               | レイヤを設定します。                                                                                                    |  |  |  |
| レベル設定                               | レベルを設定します。                                                                                                    |  |  |  |
| 線幅設定                                | 線幅を設定します。                                                                                                    |  |  |  |
| 線種設定                                | 線種を設定します。                                                                                                    |  |  |  |
| カラー設定                               | カラーを設定します。                                                                                                    |  |  |  |

| 用紙      | 用紙のサイズを設定します。                                  |
|---------|------------------------------------------------|
| 寸法線の表記法 | 寸法線の表記法を設定します。                                 |
| システムカラー | 背景、用紙枠、選択要素、補助要素、強調要素、ホームエリア、カーソルの色を<br>設定します。 |

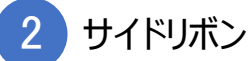

## サイドリボンは、選択されたコマンドによって表示される内容が異なります。 ここでは、以下について解説します。

| 用紙  | 用紙を選択します。<br>詳細は [用紙] の右上のアイコンをクリックして表示される [用紙設定] で設定<br>します。 |                                                                                                    |                                                                                                    |         |     |
|-----|---------------------------------------------------------------|----------------------------------------------------------------------------------------------------|----------------------------------------------------------------------------------------------------|---------|-----|
|     | 1                                                             | 1 用紙設定                                                                                                    | ×                                                                                                    |         |     |
|     | Γ                                                             | 横サイズ                                                                                                    | 縦サイズ                                                                                                 |         |     |
|     | i                                                             | 画像情報(3行×2列)( <u>A</u> ): 97.0 mm                                                                                                    | 62.0 mm                                                                                              |         |     |
|     | i                                                             | 画像情報(3行×1列)( <u>B</u> ): 204.5 mm                                                                                                    | 62.0 mm                                                                                              |         |     |
|     | i                                                             | 画像情報(2行×2列)( <u>C</u> ): 97.0 mm                                                                                                    | 87.5 mm                                                                                              |         |     |
|     | i                                                             | 画像情報(2行×1列)( <u>D</u> ): 204.5 mm                                                                                                    | 87.5 mm                                                                                              |         |     |
|     | i                                                             | 画像情報(1行×1列)( <u>E</u> ): 204.5 mm                                                                                                    | 144.5 mm                                                                                             |         |     |
|     |                                                               | 調査素図( <u>S</u> ): 219.0 mm                                                                                                    | 192.5 mm                                                                                             |         |     |
|     |                                                               | リセット( <u>R</u> ) (                                                                                                    | OKキャンセル                                                                                              |         |     |
|     |                                                               |                                                                                                    |                                                                                                    | 2       |     |
| ピック | ピックを設定します。<br>詳細は [ピック] の右<br>します。                            | 上のアイコンをクリックしてま<br>ジェンク設定<br>・<br>ジェロ<br>・<br>ジェロ<br>・<br>・<br>・<br>・<br>・<br>・<br>・<br>・<br>・<br>・<br>・<br>・<br>・ | 表示される<br>×<br>・<br>・<br>・<br>・<br>・<br>・<br>・<br>・<br>・<br>・<br>・<br>・<br>・<br>・<br>・<br>・<br>・<br>・ | [ピック設定] | で設定 |

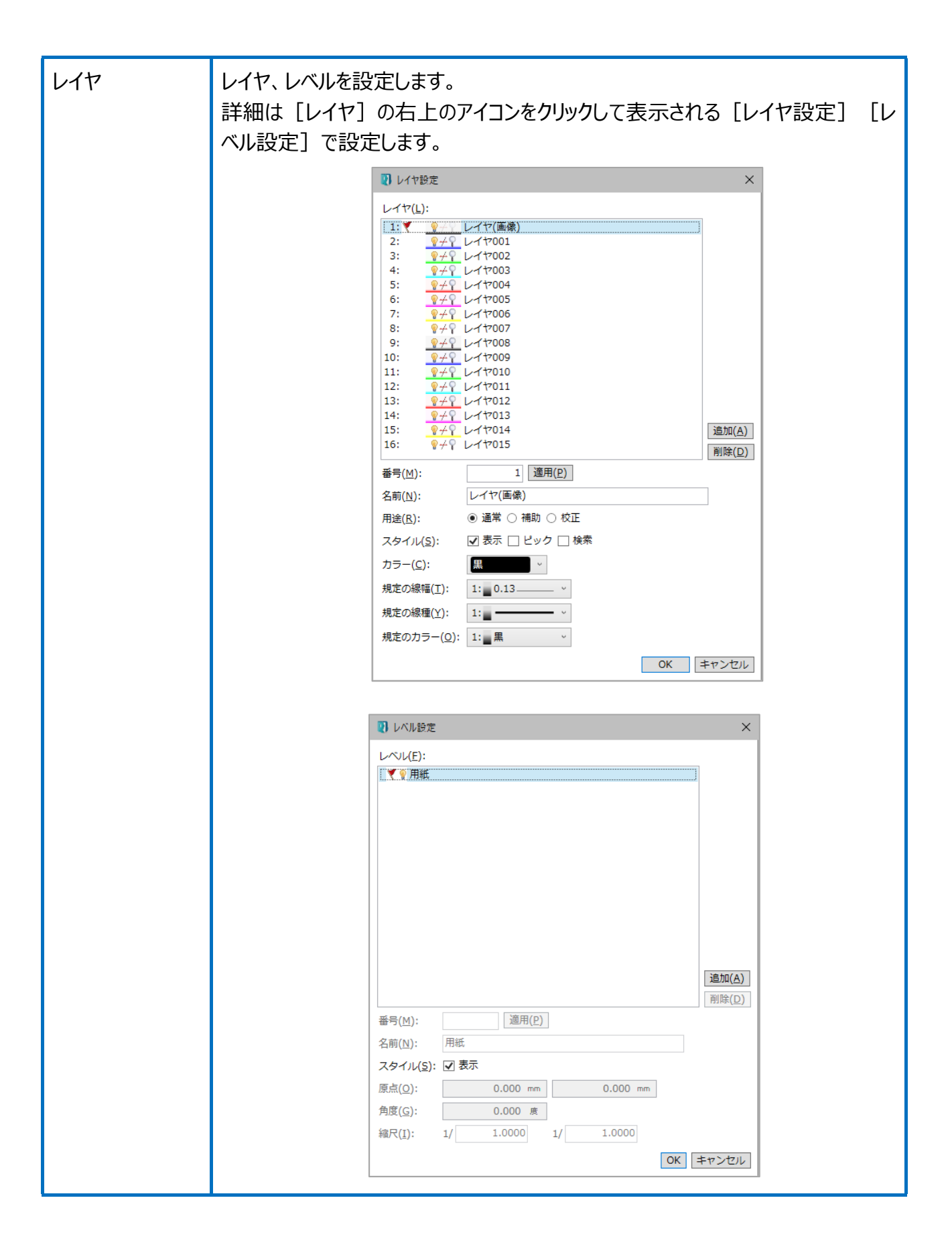

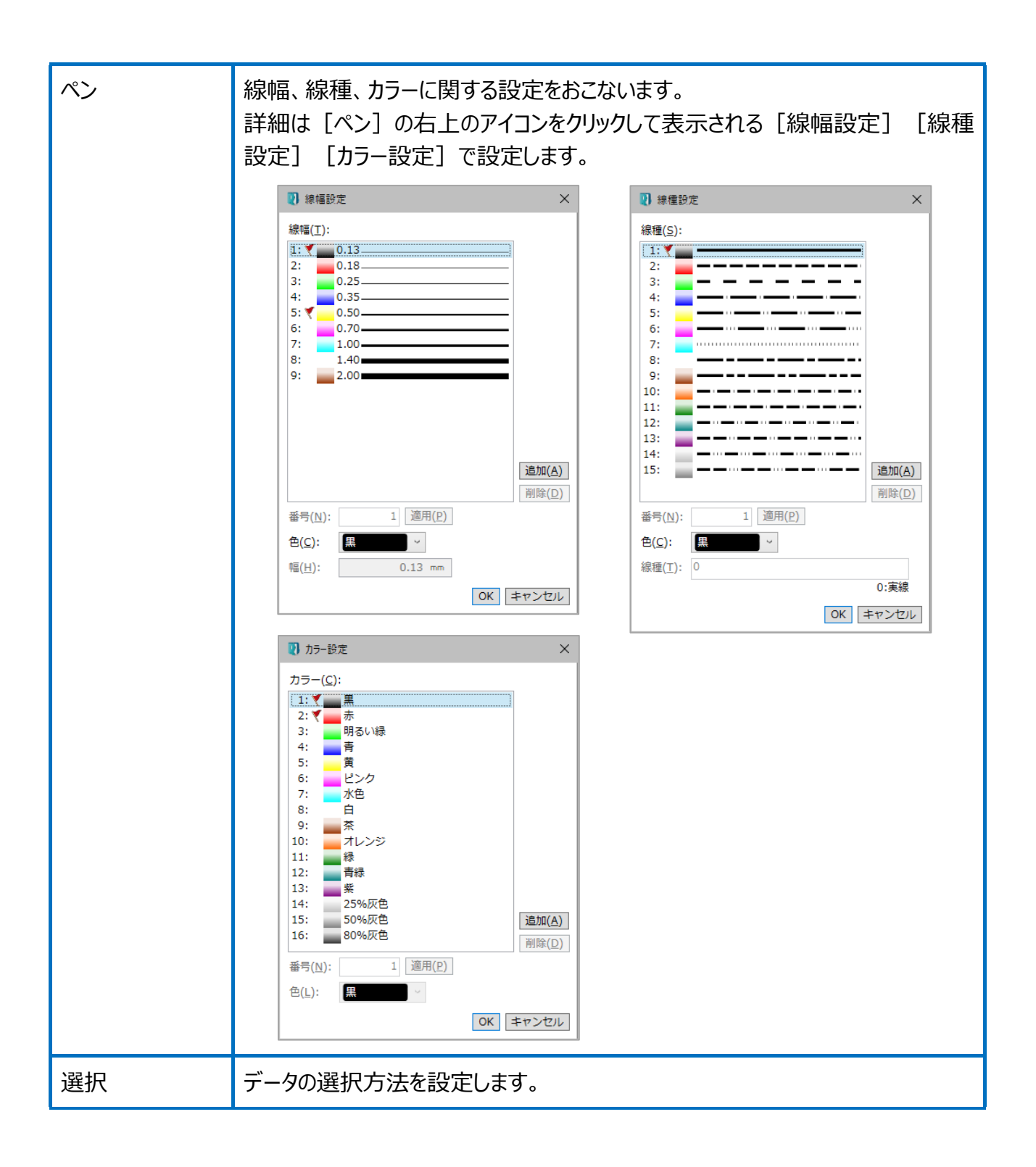